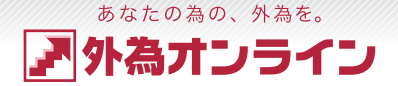

### GaitameOnline FX Trade. 外為オンライン FX 取引操作説明書

外国為替証拠金取引とは、元本や利益が保証された金融商品ではありません。お取引した通貨にて、相場の変動による価格変動やスワップポイントの変動により、損失が発生する場合があります。レバレッジ効果では、お客様がお預けになった証拠金以上のお取引が可能となりますが、証拠金以上の損失が発生するおそれもあります。外為オンライン FX では、個人のお客様の取引に必要な証拠金は、各 通貨のレートにより決定され、お取引額の 4%相当となります。証拠金の 25 倍までのお取引が可能です。(法人のお客様の場合は、当社が算出した通貨ペアごとの為替リスク想定比率を取引の額に 乗じて得た額以上の委託証拠金額は、取引所が定める証拠金星準額で、個人のお客様の場合は、証拠金額の約 25 倍のお取引が可能です。(法人のお客様は、証拠金の額がリスクに応じて算定される方 365 の取引に必要な証拠金額は、取引所が定める証拠金星準額で、個人のお客様の場合は、証拠金額の約 25 倍のお取引が可能です。(法人のお客様は、証拠金の額がリスクに応じて算定される方 式であり、取引所が算定する証拠金基準額及び取引対象である為替の価格に応じて変動しますので、証拠金額のくりつく 365 取引金額に対する比率は、常に一定ではありません。)取引手数料は、外 為オンライン FX では、取引コースにより1000 通貨コースが1 ロットあたり片道 0 円~20 円(税込)、1 万通貨コースが1 ロットあたり片道 0 円~200 円(税込)となります。くらく 365 では1 ロッ トあたり片道 0 円~3.080 円(税込)となります。(詳細は取引要網詳細をご参照ください。)また、本取引に係る法定帳簿の書面による交付を申し出された場合のみ、書類作成送付手数料(1 送付 当り 2.160 円(税込))が必要となります。取引レートの売付価格と買作価格には差額(スプレッド)があります。当社は法令上要求される区公管理方法の信託一本化を整備いたしておりますが、反 分管理必要額算出日と追加信託期限に時間差があること等から、いかなる状況でも必ずお客様から預かった証拠金が全額返還されることを保証するのではありません。のこスカット取引は、必ず約束 した損失の額で限定するというものではありません。通常、あらかじめ約束した損失の額の水準(以下、「ロスカット水準」といいます。)に建した時点から決済取引の手続きが始まりた適くの類、実際の 損失はロスカット水準より大きくなる場合が考えられます。また、ルール通りにロスカット取引が行われた場合であっても、相場の状況によってはお客様よりお預かりした証拠金以上の損失の額が生じ ることがあります。お取引の開始にあたり、契約締結前交付書面を熟読の上、十分に仕組みやリスクをご理解いただき、ご自身の判断にて開始していただくようお願いいたします。 1903-R01

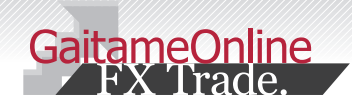

index

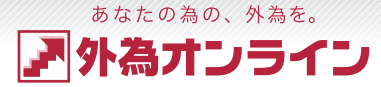

# 1:取引までの流れを知る

| 1-1 | パスワードを取得してログインする       |  |
|-----|------------------------|--|
| 1-2 | パスワード・ログイン ID を忘れたときは? |  |

# 2:入金・出金する

| 2-1 | 「クイック入金」で入金する。                                  |
|-----|-------------------------------------------------|
| 2-2 | 「銀行振込」で入金する・・・・・・・・・・・・・・・・・・・・・・・・・・・・・・・・・・・・ |
| 2-3 | 出金する                                            |

# 3:取引システム概要

| 3-1 | 取引システムの特徴・・・・・・・・・・・・・・・・・・・・・・・・・・・・・・・・・・・・   |
|-----|-------------------------------------------------|
| 3-2 | キャンバス機能・・・・・・・・・・・・・・・・・・・・・・・・・・・・・・・・・・・・     |
| 3-3 | フィットボタン・・・・・・・・・・・・・・・・・・・・・・・・・・・・・・・・・・・・     |
| 3-4 | 口座状況の見方                                         |
| 3-5 | 証拠金判定の説明(個人L25コース)9                             |
| 3-6 | 注文画面のしくみを知る・・・・・・・・・・・・・・・・・・・・・・・・・・・・・・・・・・・・ |

# 4:取引をする

| 4-1  | 新規成行注文                                               | D |
|------|------------------------------------------------------|---|
| 4-2  | クイック+0C0注文・・・・・・・・・・・・・・・・・・・・・・・・・・・・・・・・・・・        | þ |
| 4-3  | 新規指値·逆指値注文•••••••                                    | B |
| 4-4  | 決済注文                                                 | 1 |
| 4-5  | リバース注文(途転注文)・・・・・・・・・・・・・・・・・・・・・・・・・・・・・・・・・・・・     | 5 |
| 4-6  | i サイクル2取引™・サイクル2取引™の紹介 🕻                             | 9 |
| 4-7  | i サイクル2取引™(新規注文)・・・・・・・・・・・・・・・・・・・・・・・・・・・・・・・・・・・・ | 7 |
| 4-8  | iサイクル2取引™(停止)                                        | 3 |
| 4-9  | サイクル2取引™(新規注文)                                       | 9 |
| 4-10 | サイクル 2 取引™(停止) ・・・・・・・・・・・・・・・・ 2                    |   |

# 5:管理をする

| 5-1 | パスワードの変更・・・・・・・・・・・・・・・・・・・・・・・・・・・・・・・・・・・・   | 21 |
|-----|------------------------------------------------|----|
| 5-2 | メールアドレスの変更・・・・・・・・・・・・・・・・・・・・・・・・・・・・・・・・・・・・ | 21 |

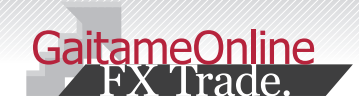

### 取引までの流れを知る

あなたの為の、外為を。 ア
外
為
オンライン

# 1-1 パスワードを取得してログインする

初回のパスワードは、お客様ご自身で取得して頂きます。「口座開設完了のご案内」をお手元にご用意の上、 下記の方法で取得します。なおパスワードは、ご登録済みのメールアドレスに届きます。

### 白座開設手続完了のご案内をご用意ください

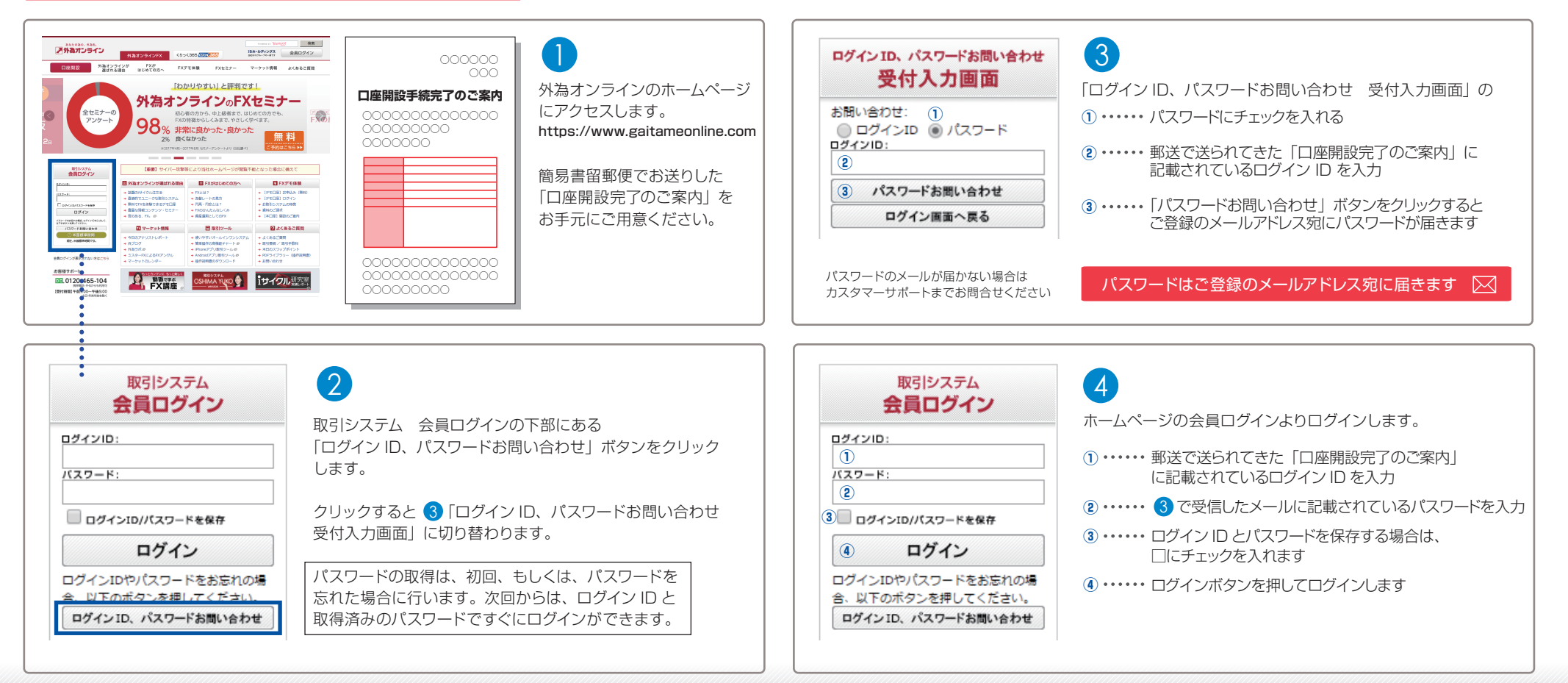

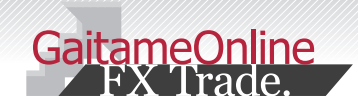

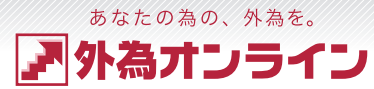

# 取引までの流れを知る

# 1-2 パスワード・ログイン ID を忘れたときは?

パスワード、またはログイン ID をお忘れの場合は、下記の手順で再発行をお願いいたします。 ご登録のメールアドレス宛に届きます。

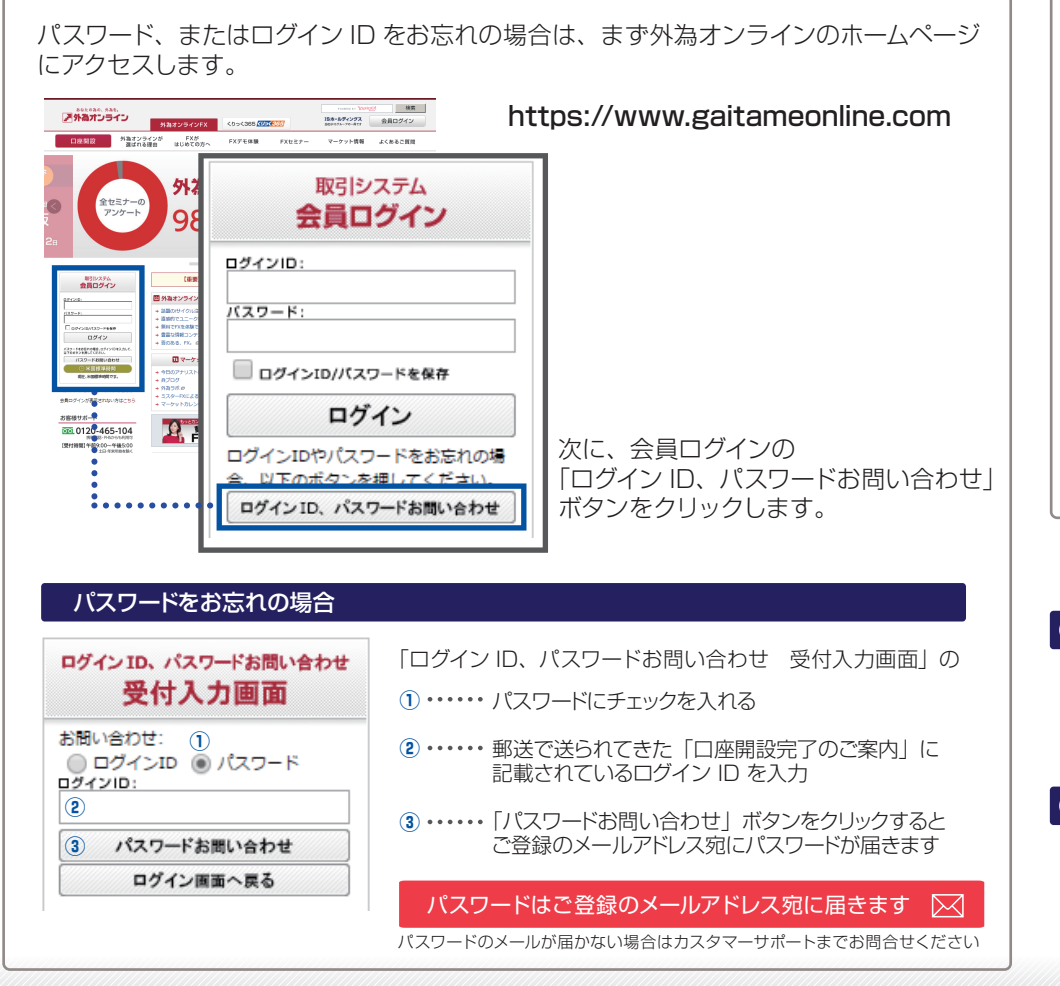

#### ログイン ID をお忘れの場合

(5

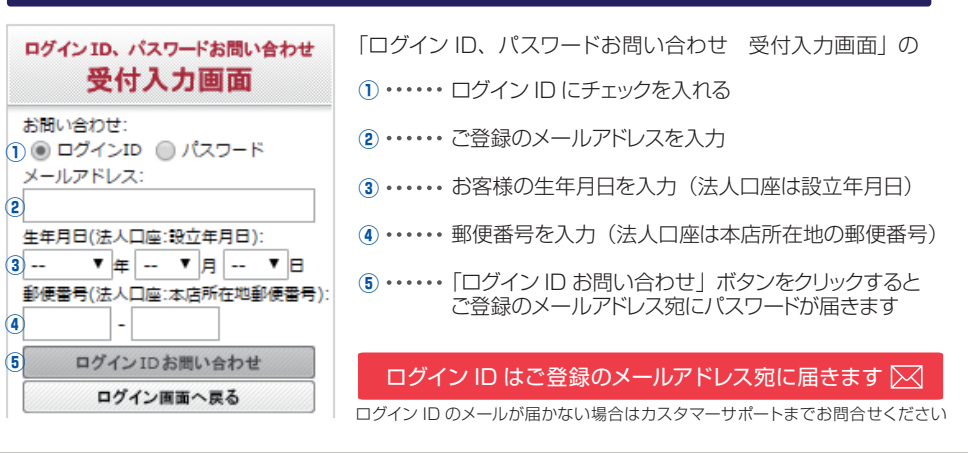

### ログインでお困りの場合は・・・

### ? 「ログインに失敗しました」と表示され、ログインができません

ログイン ID、またはパスワードが違っている可能性があります。下記の点をお確かめください。

[ログインID] 半角英数字 桁数:13桁 [パスワード] 半角英数字

※大文字、小文字もご確認ください。また、前後に不要なスペースなどが入っていないかご確認ください。

#### パスワードを数回間違えて入力し、ロックされた為、ログインができなくなりました

一定の回数以上、誤ってパスワードを入力すると、安全の為に取引口座にロックが掛かりログインすることが出来なく なります(セキュリティロック)。ロックを解除するには、ご登録メールアドレス宛に「ロック解除メール」をお送り いたしますので、メールに記載されている URL をクリックし、解除を行ってください。 「ロック解除メール」は、何度も受け取ることができますが、有効期限は、取得後1時間となります。 URLの使用期限が過ぎてしまった場合、再度「ロック解除メール」をお受け取りください。

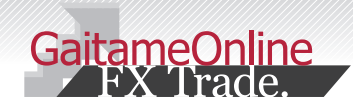

# 2 入金・出金する

### <sup>あなたの為の、外為を。</sup> ア外為オンライン

# 2-1 「クイック入金」で入金する

外為オンラインでは銀行振込(ジャストマッチ入金)とクイック入金の2つの入金方法をご用意しております。 クイック入金がご利用頂ける金融機関は、みずほ銀行・三井住友銀行・三菱 UFJ 銀行・楽天銀行・住信SBI ネット銀行・ジャパンネット銀行・ゆうちょ銀行・りそな銀行・埼玉りそな銀行・近畿大阪銀行・セブン銀行・ イオン銀行の計12行です。ここではクイック入金についてご説明します。

### ご注意ください

・お振り込みはお客様のご名義でお願いいたします。お客様以外のご名義からのご入金は、 お断りしております。また、ご入金が反映できない場合がございますので、ご注意ください。

・操作途中で「×」ボタンなどで画面を閉じるなど誤った操作をされますとご入金が即時に 反映されなくなります。この場合、全て個別の確認作業による口座反映となる為、口座反映 に2営業日程、お時間を頂く場合がございます。あらかじめご了承ください。

# お取引画面「入出金サービス」⇒「クイック入金」をクリックします

| 通信書からます。       | 外為花子 樹  | 後 お客様都 | 斷号:D09        | 110014   | 【外為オ   | ンラ <b>キ</b> ンテ*モ(I | _25) | ] 現在時刻:            | 2011-07- | 20 12 | 2:18 | レイアウト保存 | ログアウ    |    |
|----------------|---------|--------|---------------|----------|--------|--------------------|------|--------------------|----------|-------|------|---------|---------|----|
| Entering S-1 S | ファイル    | 表示     | 新規注文          | チャート     | 入出金サー  | 2ス レ               | ポート  | 印刷 ニュース            | お知らせ     | 設定    | ヘルプ  | サービス状況  | 全サービス可能 |    |
| キャンバス          | 1       | キャンバ   | (72           |          | クイック   | 入金                 |      |                    |          |       |      |         |         |    |
| レート情報          | [リスト] 1 | (新規注文量 | 登録)           |          | 通常入金   | のご案内               | 7    | 口座状況【              | ブラフ】1    |       |      |         |         | 5  |
| 通貨ペア           | 売(bid)  | 買(ask) | 始値(売          | ) 高値(売   | 別コース   | への資金移              | 動    | 実効レパレッジ :          |          | 1.76  | 倍    | 口座維持率:  | 1420.34 | 96 |
| USD/JPY 🔻      | 79.15   | 79.16  | <b>v</b> 79.1 | 6 79.3   | 出金依赖   | 登録                 |      | 口座資産               | 2,076,13 | 1     |      |         |         |    |
| EUR/JPY 🔺      | 112.09  | 112.11 | △ 112.0       | 6 112.34 | 111.96 | 12:19              | Ш    | ②評価損益              | -60      | 10    |      |         |         |    |
| GBP/JPY 🔻      | 127.66  | 127.69 | ▼ 127.6       | 3 127.83 | 127.52 | 12:19              | Ш.   | ③用り計10%而<br>③出金依頼額 | 2,075,53 | 91    |      |         |         |    |
|                | 94.01   | 04.04  | - 04.0        | 0 05 00  | 04.00  | 10.10              |      | /index.astrike.ch. | 1 050 74 |       | _    |         | -       | _  |

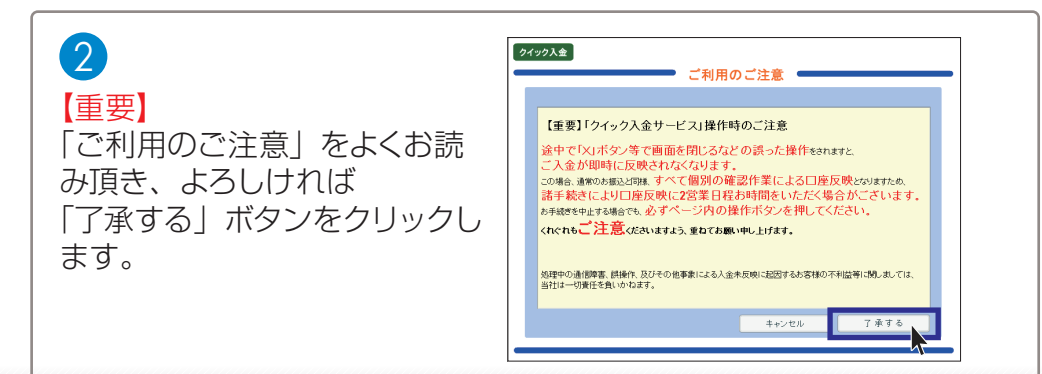

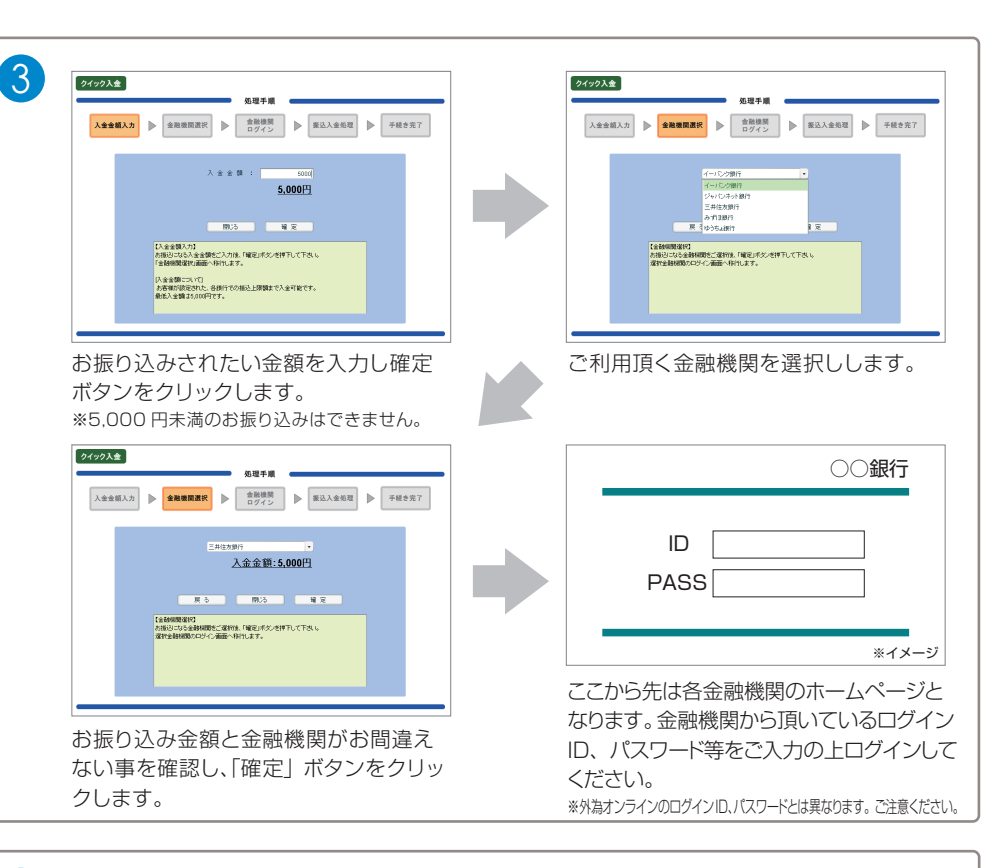

#### ご入金金額が「口座資産」に反映されていることをご確認ください 4 🖪 口座状況【グラフ】1 - - × 1.76 倍 1420.34 実効レバレッジ : 口座維持率 96 ①口座資産 2.076,131 ②評価損益 -600③預り評価残高 2.075,531 724,791 ⑥出金依頼額 ⑧有効証拠金 1.350,740 ⑦取引証拠金 95,100 19,020 ①ロスカット値 1.223.940 ⑧返還可能額

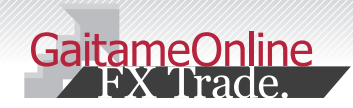

### 2 入金・出金する

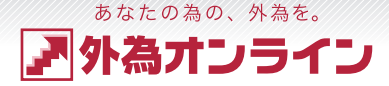

# 2-2 「銀行振込(ジャストマッチ入金)」で入金する

ここでは、通常入金(銀行振込)による取引口座への入金方法をご説明いたします。 クイック入金をご利用いただけないお客様も、全国の金融機関からご入金いただけます。

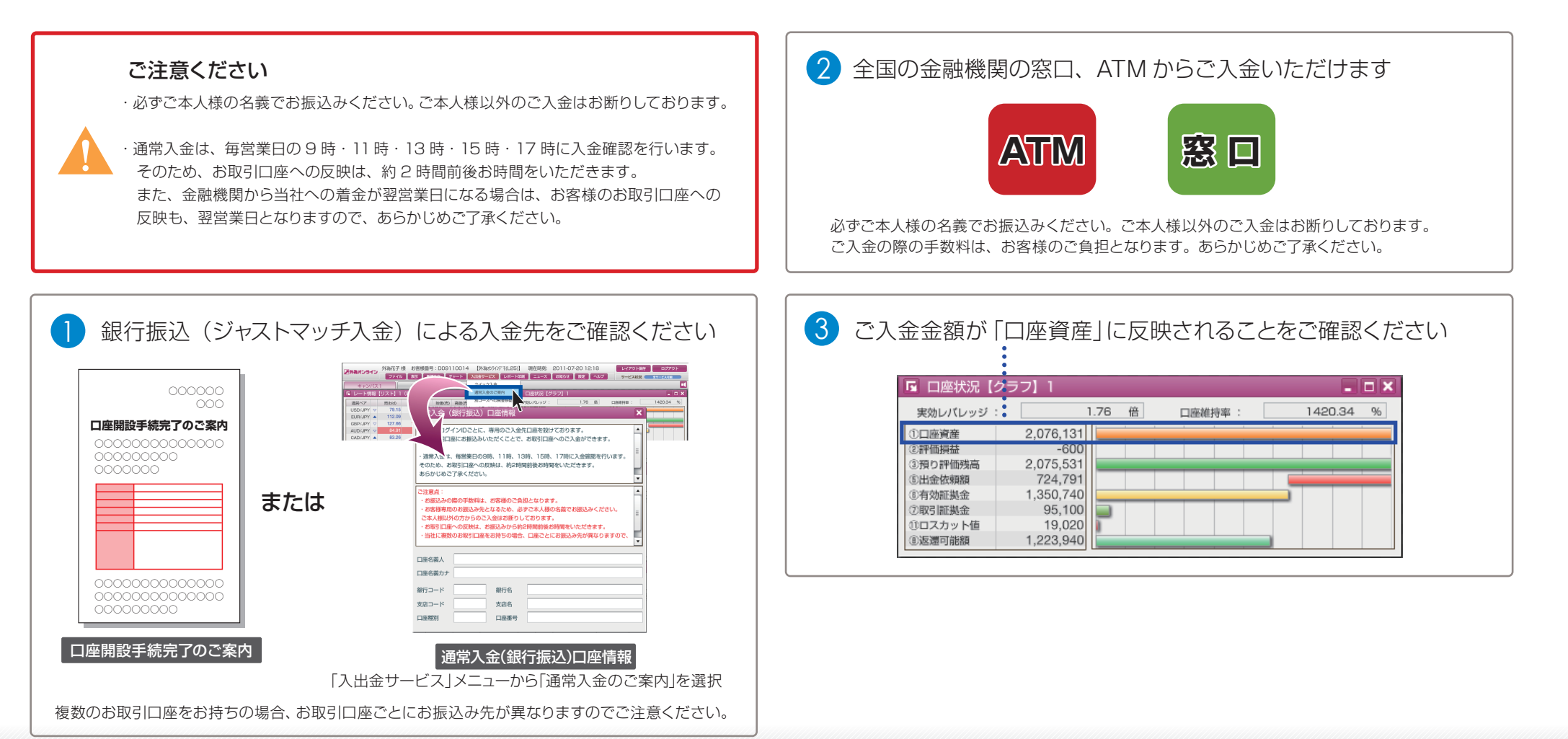

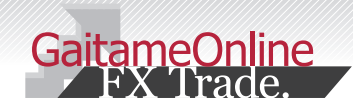

 $\mathcal{O}$ 

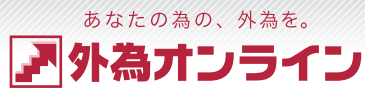

# 2-3 出金する

入金・出金する

ここでは、取引口座からお客様の銀行口座への出金方法をご説明いたします。 平日17時までのご登録分が、翌銀行営業日に振り込まれます。手数料は、当社負担です。

| ● [入出金サービス]メ                                                                                                    | ニューから、[出き                                                                  | 金依頼登録]を選択します                                                                                                  |
|----------------------------------------------------------------------------------------------------|----------------------------------------------------------------------------|----------------------------------------------------------------------------------------------------|
| Phato-90     Phato-9     Phato-9 | 2011-0720 1222                                                             | この内容で出金依頼の登録を行います。<br>登録してもよろしければ「登録」ボタンを、やり直したい場合は「戻る」<br>ボタンを排下して下さい。<br>出金依頼版: 500,000<br>2<br>夏季 戻る キャンセル |
| 依賴日         依賴語号         依賴語           2011-07-15         103748         724                                                                                                    | *                                                                          | 【登譽売了】<br>上記の内容で出金依頼をあ受け致しました。(用じる)ボタンを押して下さ<br>い。<br>依頼目時:2010-02-23<br>閉じる                                  |
| 出金可能類     1,224,040     全額出金       出金広環題     50000     ①       【出金広環題録     1     2       この画画より、出金広環の登録・訂正・取用を行います。     ・       ボボジョンを発見している場合、または注文中の注文があるお客様     ・       はロスカットにご注意くださいき     ・                                                                                                    | <ol> <li>1出金依頼額・・・・出金依</li> <li>2登録・・・・・・・・・・・・・・・・・・・・・・・・・金額を</li> </ol> | 頼額を入力し「登録確認」ボタンをクリック。<br>確認し「登録」ボタンをクリック。                                                                     |
| 登録確認 キャンセル                                                                                                    | 3 登録完了 ······ 登録が                                                          | 完了したことを確認し「閉じる」ボタンをクリック。                                                                                      |

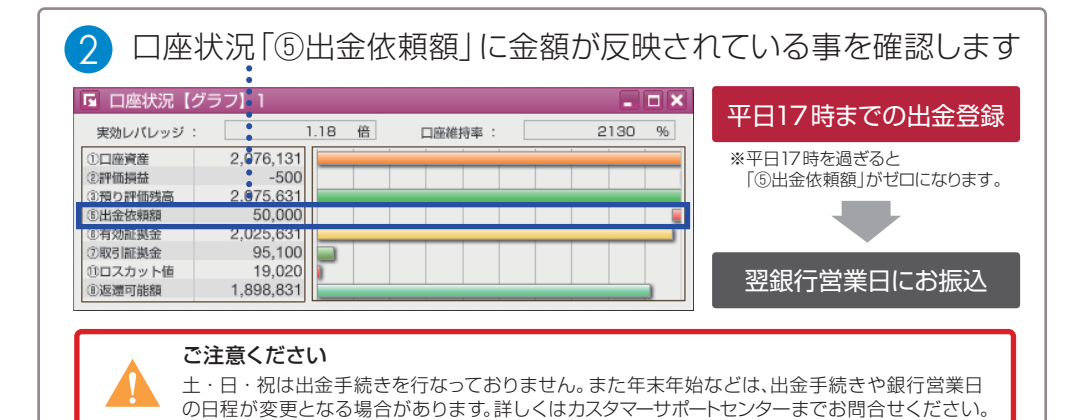

C 出金依頼額の訂正

| 889-07 555<br>USDUPY ▲ 7<br>BURUPY ⊽ 11<br>BBRUPY ⊽ 12<br>AUDUPY ⊽ 8<br>CADUPY ▲ 8 | I         (5)312 x (5)31           d)         第(max)         2000 fc           2.14         72.15         79.11           2.05         112.07         112.07           7.65         127.68         127.63           3.24         83.29         83.29                                                                                                    | BRXA \$107.529<br>1 27.85 127.52 12.32<br>1 55.22 84.83 12.32<br>83.46 83.17 12.32                       | 日間状況 (グラフ)     レバレッジ:     ア     ア | 1.76 tt<br>-500<br>.(51<br>.791<br>.840<br>.(50       | C18M314 :                                                                                                    | 1420,44  | ×<br>% |
|------------------------------------------------------------------------------------|----------------------------------------------------------------------------------------------------|----------------------------------------------------------------------------------------------------|----------------------------------------------------------------------------------------------------|-------------------------------------------------------|----------------------------------------------------------------------------------------------------|----------|--------|
|                                                                                    | 出金依頼登録<br>依頼日                                                                                                    | 依頼番号                                                                                                    | 3                                                                                                    | 依頼額                                                   | ×                                                                                                    |          | _1     |
| 1                                                                                  | 2011-07                                                                                                    | * #<br>-20 10<br>-15 10                                                                                  | 相聲錄<br>4454<br>3748                                                                                                    | 50<br>724                                             | 0.000<br>.791                                                                                                    |          |        |
|                                                                                    |                                                                                                    |                                                                                                    |                                                                                                    | •                                                     |                                                                                                    |          |        |
|                                                                                    | 出金可能額                                                                                                    | 1,224,04                                                                                                 | 0 🔲 全額出金                                                                                                    |                                                       |                                                                                                    |          |        |
|                                                                                    | 【出金依頼豊線】<br>この画面より、E<br>※ボジションを作<br>はロスカットにこ                                                                                                    | 出金依頼の登録・訂正<br>R有している場合、ま<br>ご注意ください※                                                                     | ・取消を行います<br>たは注文中の注文                                                                                                    | 。<br>があるお客                                            | *                                                                                                    |          |        |
|                                                                                    |                                                                                                    | an In                                                                                                    | 消確認                                                                                                    | キャンセ                                                  | ν                                                                                                    |          |        |
|                                                                                    |                                                                                                    |                                                                                                    |                                                                                                    |                                                       |                                                                                                    |          |        |
| 出金依頼<br>λ カ(②                                                                      | 夏登録画面<br>)後「訂正                                                                                                    | <br> より該当行<br> 確認   ボタ                                                                                   | をクリッ:                                                                                                    | クし(①<br>ックしき                                          | ))金額<br>ます。                                                                                                    | を<br>(③) |        |
| 出金依頼<br>入力(②                                                                       | 頁登録画面<br>)後「訂正                                                                                                    | iより該当行<br>確認」ボタ                                                                                          | をクリッ?<br>ンをクリ                                                                                                    | クし(①<br>ックしる                                          | ))金額<br>ます。                                                                                                    | を<br>(③) |        |
| 出金依頼<br>入力(②                                                                       | ●登録画面<br>)後「訂正<br>の内容で出金版<br>正してもよるし<br>」ポタンを押下<br>金依頼番号:10                                                                                                    | はり該当行<br>確認」ボタ<br><sup>現を訂正いたします</sup><br><sup>現を訂正」ポタ</sup><br>して下さい。<br>4454                           | をクリッ:<br>ンをクリ・<br>。<br>、<br>ンを、やり直しが                                                                                                    | クし(①<br>ックしき                                          | ))金額<br>ます。<br>「屎 「                                                                                                    | を<br>(③) |        |
| 出金依東<br>入力(②                                                                       | ● 算登録画面<br>の内容で出金板線<br>正してもよるし<br>」ポタンを押下(<br>金依頼番号:10                                                                                                    | iより該当行<br>確認」ボタ<br><sup>RefIELVにします</sup><br><sup>HAG</sup> [IIEL IN9<br>JCTさい。<br>14454                 | をクリッ:<br>ンをクリ:                                                                                                    | クし(①<br>ックしる<br>たい場合は<br>キャン                          | ))金額<br>ます。<br>「屎 III<br>マ<br>セル                                                                                                    | を<br>(③) |        |
| 出金依頼<br>入力(②                                                                       |                                                                                                    | はより該当行<br>確認」ボタ<br><sup>現を訂正したします</sup><br><sup>現本目</sup><br>して下さい。<br>14454<br>「正」ボタン                   | をクリッ:<br>ンをクリ:<br>、<br>、<br>、<br>、<br>、<br>、<br>や<br>り<br>重<br>は<br>、<br>、<br>、<br>、<br>や<br>クリッ:<br>、<br>、<br>、<br>を<br>クリッ:<br>、<br>、<br>、<br>を<br>クリ、<br>、<br>、<br>、<br>を<br>クリ、<br>、<br>、<br>、<br>を<br>クリ、<br>、<br>、<br>、<br>、<br>を<br>クリ、、<br>、<br>、<br>、<br>、<br>、<br>、<br>、<br>、<br>、<br>、<br>、<br>、<br>、<br>、<br>、<br>、<br>、                                                                                                    | クし(①<br>ックしる<br>たい場合は<br><u>キャン</u><br>クしま            | ))金額<br>ます。<br>[戻 ]<br>ゼル<br>す。                                                                                                    | を<br>(③) |        |
|                                                                                    | <ul> <li>●登録画面</li> <li>●後「訂正</li> <li>の内容で出金板</li> <li>の内容で出金板</li> <li>の内容で出金板</li> <li>の内容で出金板</li> <li>またマネアド</li> <li>コメウンネアド</li> <li>(1)</li> <li>(1)</li> <li>(1)</li> </ul>                                                                                                    | はより該当行<br>確認」ボタ<br><sup>現在訂正したします</sup><br>けは「訂正」ボタ<br>して下さい。<br>14454<br>リ正」ボタン<br>は454                 | をクリッ:<br>ンをクリ、<br>、<br>ンを、やり直し<br>ノをクリッ<br>した。(閉じる)7                                                                                                    | クし(①<br>ックしま<br>たい場合は<br>キャン<br>クしま<br>パタンを押          | )) 金額<br>ます。<br>セル<br>す。                                                                                                    | を<br>(③) |        |
|                                                                                    | ① 会議 画面     ①     ②     ②     ③     ③     ③     ③     ③     ③     ③     ⑤     □     □     □     □     □     □     □     □     □     □     □     □     □     □     □     □     □     □     □     □     □     □     □     □     □     □     □     □     □     □     □     □     □     □     □     □     □     □     □     □     □     □     □     □     □     □     □     □     □     □     □     □     □     □     □     □     □     □     □     □     □     □     □     □     □     □     □     □     □     □     □     □     □     □     □     □     □     □     □     □     □     □     □     □     □     □     □     □     □     □     □     □     □     □     □     □     □     □     □     □     □     □     □     □     □     □     □     □     □     □     □     □     □     □     □     □     □     □     □     □     □     □     □     □     □     □     □     □     □     □     □     □     □     □     □     □     □     □     □     □     □     □     □     □     □     □     □     □     □     □     □     □     □     □     □     □     □     □     □     □     □     □     □     □     □     □     □     □     □     □     □     □     □     □     □     □     □     □     □     □     □     □     □     □     □     □     □     □     □     □     □     □     □     □     □     □     □     □     □     □     □     □     □     □     □     □     □     □     □     □     □     □     □     □     □     □     □     □     □     □     □     □     □     □     □     □     □     □     □     □     □     □     □     □     □     □     □     □     □     □     □    □     □     □     □     □     □     □     □     □     □     □     □     □     □     □     □     □     □     □     □     □     □     □     □     □     □     □     □     □     □     □     □     □     □     □     □     □     □     □     □     □     □     □     □     □     □     □     □     □     □     □     □     □     □     □     □     □     □     □     □     □     □     □     □     □     □     □     □     □     □     □     □     □     □     □     □     □     □     □     □    □    □    □    □    □    □    □ | はり該当行<br>確認」ボタ<br><sup>Rを訂正いたします</sup><br><sup>Julia</sup><br>Julia<br>可正」ボタン<br>な額の変更を致しま<br>D4454      | をクリック<br>ンをクリ・<br>、<br>、<br>、<br>、<br>、<br>、<br>、<br>、<br>、<br>や<br>の<br>重<br>い<br>、<br>、<br>、<br>、<br>や<br>の<br>り、<br>、<br>、<br>、<br>、<br>、<br>、<br>や<br>の<br>り、・<br>、<br>、<br>、<br>、<br>、<br>、<br>、<br>、<br>、<br>、<br>、<br>、<br>、<br>、<br>、<br>、<br>、<br>、                                                                                                    | クし(①<br>ックしま<br>たい場合は<br>キャン<br>クしま<br>パタンを押<br>5) 閉じ | )) 金額<br>(屎 単<br>マロック<br>マロック<br>マロ<br>マロ<br>マロ<br>マロ<br>マロ<br>マロ<br>マロ<br>マロ<br>マロ<br>マロ |          |        |
| 出金依頼                                                                               |                                                                                                    | はより該当行<br>確認」ボタ<br>ほを訂正いたします<br>ナれば「訂正」ボタ<br>して下さい、<br>14454<br>うびした」ボタン<br>位額の変更を致しま<br>04454<br>忍し、「閉じ | をクリック<br>ンをクリ、<br>シンを、やり直し」<br>パをクリッ<br>した。(開じる)7                                                                                                    | クし(①<br>マリクしま<br>キャンシンを押<br>) BLU                     | )) 金額<br>( 、 、 、 、 、 、 、 、 、 、 、 、 、 、 、 、 、 、                                                                                                    | を<br>(③) | 0      |

95,100

口座状況「⑤出金依頼額」の金額が変更されている事

50,000

19,020

①出金依頼額

①取引証拠金

①ロスカット値
 ⑧返還可能額

を確認してください。

# ▶ 出金依頼額の取消

| ファイル 表     | 示 新規注文 チ     | v-h                         |                       |                                                | - お知らせ          | 設定    | ヘルプ        |
|------------|--------------|-----------------------------|-----------------------|------------------------------------------------|-----------------|-------|------------|
| お客様番号      | : D09110014  | 夕 二 出金日                     | 项登録                   |                                                | D3-7)           | 1     | 現在時刻:2010- |
| ÷+;        | 2/12/1       | 010                         | ク入室                   |                                                | 77123           |       |            |
| 回 レート債業    | 夏【リスト】1(新規   | 注文登 別コー                     | スへの資金移動               |                                                |                 | 試状況 [ | グラフ】1      |
| 通貨ペア       | 壳(bid) 買(ask | ) 於前(市)                     | 高値(売) 安値              | (表) 時刻                                         | 美効レ/<br>しての研究   | レッジ   | 4 073 887  |
| EUR/JPY V  | 174.11 12/   | 105 V 91.12<br>113 V 123.80 | 124,23 12             | 3.71 15:13                                     | 2744 探る         | 8     | -538,667   |
| GBP/JPY 🗸  | 出金依頼登銷       | <u>}</u>                    |                       |                                                |                 | ×     | 3,535,220  |
|            | 依頼日          |                             | 衣頼番号                  |                                                | 依頼額             |       |            |
|            |              |                             | 新相關                   | 8                                              |                 |       |            |
| $\bigcirc$ | 2011-07      | -20                         | 10445                 | 4                                              | 50.0            | 000   |            |
| <u> </u>   | 2011-07      | -15                         | 10374                 |                                                | 724.7           | 91    |            |
|            |              |                             |                       |                                                |                 |       |            |
|            |              |                             |                       |                                                |                 |       |            |
|            |              |                             |                       |                                                |                 |       |            |
|            |              |                             |                       |                                                |                 | =     |            |
|            | 出金可能額        | 1,2                         | 24,040                | 王翻出金                                           |                 |       |            |
|            | 出金依頼額        |                             | 50000                 |                                                |                 |       |            |
|            | 【出金依頼登録】     |                             |                       |                                                |                 | •     |            |
|            | この画面より、      | 出金依頼の登録                     | * 訂正・取消               | を行います。                                         |                 |       |            |
|            | ※ポジションを      | 呆有している場                     | 1合、または注               | 文中の注文カ                                         | 「あるお客様          |       |            |
|            | はロスカットに      | ご注意くださし                     | 1※                    |                                                |                 | •     |            |
|            |              | -abea                       | Titler Said state and |                                                | de au Stale II. |       |            |
| _          |              | -PRIDO                      | POKATSPERA            | ·                                              | 77260           |       |            |
|            |              |                             |                       |                                                |                 |       |            |
| 出金依頼       | 自登録画面        | 「より該                        | 当行を:                  | クリック                                           | 7し(①)           | 川耶    | (消確認)      |
| (タンな       | ラリック         | します。                        | (2)                   |                                                |                 |       |            |
|            |              | 00.20                       | (0)                   |                                                |                 |       |            |
|            |              |                             |                       |                                                |                 | _     | -1         |
| Z          | の内容の出金依      | 額を取消いた                      | します。                  |                                                |                 | - 14  |            |
| 取          | 消してもよろし      | ければ「取消                      | 」ボタンを、                | やり直した                                          | い場合は「           | R .   |            |
| . 6        | 」ボタンを押下      | して下さい。                      |                       |                                                |                 |       |            |
| m          | 並依親重考:10     | J4404                       |                       |                                                |                 | - 17  |            |
|            | [(i)] mt     | "                           | =-                    |                                                |                 |       |            |
|            |              |                             | 戻る                    |                                                | キャンセ            | JU    |            |
|            |              |                             |                       |                                                |                 |       |            |
| 容を確        | 認し、「国        | ∇消しポ                        | タンを                   | クリック                                           | すします            | t.    |            |
|            |              |                             |                       |                                                |                 |       |            |
|            | 取消完了]        |                             |                       |                                                |                 | _     |            |
| H          | 金依頼の取消が      | 完了致しまし                      | た。 (閉じる)              | ポタンを押                                          | して下さい。          |       |            |
| 依          | 親番号:1044     | 54                          |                       |                                                |                 |       |            |
| 取          | 消日時:2011-    | 07-20                       |                       |                                                |                 |       |            |
|            |              |                             |                       | _                                              |                 |       |            |
|            |              |                             |                       |                                                | 開じる             |       |            |
|            |              |                             |                       |                                                |                 |       |            |
|            |              | 01 C86                      | 11.71 -               | <i>н</i> – , , , , , , , , , , , , , , , , , , |                 | - 1-  | +-+        |
| VHT.       | 「な作品         | SL7. 157                    | 11011                 | NY JA                                          | 11/11/          | 11 17 | t a .      |

| 実効レパレッジ :                | 1.        | 15 倍 | 口座維持率 : | 2182.58 | 9 |
|--------------------------|-----------|------|---------|---------|---|
| <ol> <li>口座資産</li> </ol> | 2.076.131 |      |         |         |   |
| ②評価損益                    | -500      |      |         |         |   |
| 小田の開新設定                  | 2 075 631 |      |         | <br>    |   |
| ③出金依頼額                   | 0         |      |         |         |   |
| 3/1920113652             | 2,075,631 |      |         | <br>    | _ |
| ②取引証拠金                   | 95,100    |      |         |         |   |
| ③ロスカット値                  | 19,020    |      |         |         |   |
| 重返還可能額                   | 1,948,831 |      |         |         | 1 |

口座状況「⑤出金依頼額」の金額が0円になっている事 を確認してください。(出金依頼をすべて取消した場合)

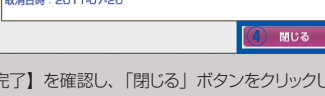

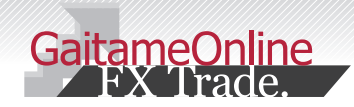

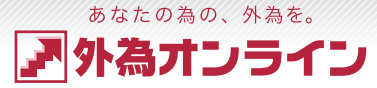

# 3 取引システム概要

# 3-1 取引システムの特徴

外為オンラインの取引システムは、使いやすいオールインワンシステム。 ここでは、取引システムの特徴をご説明いたします。

| 「外海オンライ                                                                                       | 局花子 様 🗧                                             | お客様番号<br><sub>表示</sub> 新期      | :D091100<br>主文 チャー       | )14 【タ<br>ト 入出金 | ト為オンラインデ <sup>ー</sup><br>:サービ <u>ス</u> | モ(L25))<br>レポート® | 】 現在B                                     | 翔: 2<br>ース | 2011-07<br>お知らせ | -2012<br>設定 | 2:18<br>ヘルプ  | Ö v  | イアウト保存<br>ービス状況  | 7     | ログアウト<br>-ビス可能 |
|-----------------------------------------------------------------------------------------------|-----------------------------------------------------|--------------------------------|--------------------------|-----------------|----------------------------------------|------------------|-------------------------------------------|------------|-----------------|-------------|--------------|------|------------------|-------|----------------|
| キャンバス1                                                                                        |                                                     | キャンバス名                         |                          | キャンバ            | za 6                                   |                  |                                           |            |                 |             |              |      |                  |       |                |
| ■ レート情報【リ                                                                                     | スト】1(新                                              | 規注文登録)                         |                          | 11270           |                                        | ×                | □ □座状:                                    | 兄【グき       | ラフ] 1           |             |              |      |                  |       |                |
| O VP                                                                                          | 売(bid) 買                                            | (ask)                          | 始値(売) 高価                 | (売) 安値          | (売) 時刻                                 |                  | 111                                       | ッジ :       |                 | 1.76        | 倍            | 口座維持 | 率:               | 14    | 20.34          |
| 2 JPY V                                                                                       | 79.15                                               | 79.16 🔻                        | 79.16 7                  | 9.31 79         | 9.08 12:19                             |                  | 産                                         |            | 2,076,1         | 31          |              |      |                  |       |                |
| EUR/JPY                                                                                       | 112.09                                              | 112.11 🛆                       | 112.06 11                | 2.34 111        | 1.96 12:19                             | )                | <ol> <li>(3)預り評価残</li> </ol>              | ā          | -6              | 31          |              |      |                  |       |                |
| GBP/JPY ▽                                                                                     | 127.66                                              | 127.69 🔻                       | 127.63 12                | 7.83 127        | 7.52 12:19                             |                  | ⑥出金依頼鄒                                    |            | 724,7           | 91          |              |      |                  |       |                |
|                                                                                               | 84.91                                               | 84.94                          | 84.96 8                  | 3.46 83         | 4.83 12:19<br>3.17 12:19               | 2                | ③有効症拠金 ③取引証拠金                             |            | 1,350,7<br>95,1 | 00          |              |      |                  | -     |                |
|                                                                                               | 07.04                                               | 07.70                          | 07.74                    | 7.00 00         | 2.50 40.40                             |                  | <ol> <li>ロスカット</li> <li>の波瀾可能部</li> </ol> | 値          | 1 223 9         | 20          |              |      |                  |       |                |
|                                                                                               | []                                                  | 1 (油这计)                        | 78393)                   |                 |                                        | -                | do Alinat - Silicita                      |            | Thereofe        |             |              |      |                  |       |                |
|                                                                                               |                                                     | 2 供由 1 -                       | 2件日                      | 20.25           | 「王中信社会」                                | H                |                                           |            |                 |             |              |      |                  |       |                |
| 3 3607                                                                                        | (注文案号                                               | 5 円井 1 ~ 約定日期                  |                          | 大行 間 約定日        |                                        | 10. ×00          | 「日日日日日日日日日日日日日日日日日日日日日日日日日日日日日日日日日日日日日    | 湖华庙        | 802157403       |             | 2 7 #        |      | 7027             | 3b38  | 系定過去           |
| 1 USD/JPY                                                                                     | 17084147                                            | 11-07-20 1                     | 2:18 3                   | 79.1            | 5 79.16                                | -0.01            | 18165                                     | A21818     | 95,10           | 0           | 1 2/10       | -300 | ~ > > > > (      | 0     | -300           |
| 2 USD/JPY                                                                                     | 17084137                                            | 11-07-20 1                     | 2:17                     | 1 79.1          | 7 79.15                                | -0.02            | - 2                                       | -          | 31,70           | 0           |              | -200 | (                | 0     | -200           |
| 3 USD/JPY                                                                                     | 17084135                                            | 11-07-20 1                     | 2:16                     | 1 79.1          | 6 79.15                                | -0.01            | -                                         | -          | 31,70           | 0           |              | -100 | (                | 0     | -100           |
|                                                                                               |                                                     |                                |                          |                 |                                        |                  |                                           |            |                 |             |              |      |                  |       |                |
|                                                                                               |                                                     |                                |                          | _               |                                        | _                |                                           |            |                 | _           |              |      |                  | _     |                |
| Б 注文中明細1 ()                                                                                   | 注文訂正・取                                              | 消) ※過3                         | この注文明細                   | を参照する           | 5場合は、レ                                 | ボート              | 印刷でご確                                     | 認くだ        | さい。             |             |              |      |                  |       |                |
| 表示: 10                                                                                        | □ 	 件 全                                             | 2件中1~                          | 2 件目                     |                 |                                        |                  |                                           |            |                 |             |              |      |                  |       |                |
| 4                                                                                             |                                                     | 文日時                            | 携 注文状況                   | 取引 注            | 注文種类 通                                 | 買ペア<br>CD / IDV  | 売買                                        | 新規         | 見注文             | 2015法       | 指定R<br>81.00 | 期    | 限加加加             | トレール帽 | hl-l/R         |
| -括 注文<br>1 170                                                                                | 重亏 注<br>B4156 11-07                                 | -20 12.19                      | SE S7 [11]               |                 |                                        |                  | 1                                         |            |                 |             | 01.00        |      | 7777 2071213     |       |                |
| 一括         注文:           1         1708           2         1708                              | 番号 注<br>84156 11-07<br>84155 11-07                  | -20 12:19<br>-20 12:19         | 注文中                      | 新規              | 000 08                                 | SD/JPY           | 1                                         |            |                 | 指値          | 77.96        |      | 無期限              |       |                |
| 二括         注文式           1         1708           2         1708                              | 畫号 注<br>84156 11-07<br>84155 11-07                  | -20 12:19<br>-20 12:19         | 注文中                      | 新規              | 000 08                                 | SD/JPY           | 1                                         |            |                 | 指値          | 77.96        |      | 無期限              |       |                |
| →括注文<br>1 1702<br>2 1702                                                                      | 畫号 注<br>84156 11-07<br>84155 11-07                  | -20 12:19<br>-20 12:19         | 注文中                      | 新規              | 000 US                                 | SD/JPY           | 1                                         |            |                 | 指値          | 77.96        |      | 無期限              |       |                |
| -括 注文<br>1 1700<br>2 1700                                                                     | 画号 注<br>84156 11-07<br>84155 11-07                  | -20 12:19<br>-20 12:19         | 注文中<br>注文中               | 新規              | 000 US                                 | SD/JPY           | 1                                         |            |                 | 指値          | 77.96        |      | 無期限              |       |                |
| 二括         注文           1         1708           2         1708           ボジション状況 [           | 重号 注<br>84156 11-07<br>84155 11-07                  | -20 12:19<br>-20 12:19         | 注文中<br>注文中<br>レート情報【リン   | 新規              | 0C0 US<br>0C0 US                       | 5D/JPY           | 1                                         |            |                 | 指値          | 77.96        |      | 無期限              |       |                |
| 二括         注文           1         1704           2         1704           ボジション状況 [         1 | 画号 注<br>84156 11-07<br>84155 11-07                  | -20 12:19<br>-20 12:19         | 注文中<br>注文中<br>レート情報【リン   | 新規<br>新規<br>ス)  | 0C0 U8<br>0C0 U8<br>注文中明續              | 5D/JPY           | 1                                         |            |                 | 指值          | 77.96        |      | 無期限              |       |                |
| 二手         注文           1         1700           2         1700           ボジション状況 [           | 画号 注<br>84156 11-07<br>84155 11-07<br>ロ座状況 (グ       | -20 12:19<br>-20 12:19         | 注文中<br>注文中<br>レート情報【リン   | 新規              | 0C0 US<br>0C0 US<br>注文中明續              | 5D/JPY           |                                           |            |                 | 指値          | 77.96        |      | 無期限              |       |                |
| 二括         注文部           1         1700           2         1700           ボジション状況 [          | ■号 注<br>84156 11-07<br>84155 11-07<br>ロ座状況【グ        | -20 12:19<br>-20 12:19         | 注文中<br>注文中<br>レート情報【リン   | 新規              | 0C0 US<br>0C0 US                       | 5                |                                           |            |                 | 指値          | 77.96        |      | 無期限              |       |                |
| 一括         注文1           1         1700           2         1700           ボジション状況 [          | <u>曲</u> 号<br>24156 11-07<br>84155 11-07<br>回座状況 [グ | -20 12:19<br>-20 12:19         | 注文中<br>注文中<br>レート情報【リン   | 新規<br>新規<br>ス〕[ | 0C0 US                                 | 5                |                                           |            |                 | 指値          | 77.96        |      | 無期限              |       |                |
| <ol> <li>一瓶 注文:</li> <li>1 1700</li> <li>2 1700</li> <li>ポジション状況 (</li> </ol>                 | <u>連</u> 号<br>24156 11-07<br>84155 11-07<br>回座状況【グ  | -20 12:19<br>-20 12:19         | 注文中<br>注文中<br>レート情報【リン   | 新規<br>新規<br>又]  | 0C0 US<br>0C0 US<br>注文中明續              | 5<br>5<br>5      |                                           |            |                 | 指値          | 77.96        |      | 無期限              |       |                |
| 一括     注文       1     1700       2     1700       ボジション状況 [                                   | 連号 注<br>84156 11-07<br>84155 11-07                  | -20 12:19<br>-20 12:19         | 注文中<br>注文中<br>レート情報【リン   | 新規<br>新規<br>又   | 0C0 US<br>0C0 US<br>注文中明編              | 5                |                                           |            |                 | 指値          | 77.96        |      | 無期限              |       |                |
| 4 → 描 注文: 1 1700 2 1700   8 パンション状況 [                                                         | 建考 注<br>84156 11-07<br>94155 11-07                  | -20 12:19<br>-20 12:19<br>/ラフ】 | 注义中<br>注文中<br>レート情報 [IJフ | 新規<br>新規<br>又]  | 0C0 US<br>0C0 US<br>注文中明編              | 5<br>5<br>5      |                                           |            |                 | 指値          | 77.96        |      | MUNICE<br>MUNICE |       |                |
| <ul> <li>一括 注文:</li> <li>1 1700</li> <li>2 1700</li> <li>ボジション状況 [</li> </ul>                 | 建考 注<br>4456 11-07<br>84155 11-07                   | -20 12:19<br>-20 12:19<br>パラフ】 | 注义中<br>注文中<br>レート情報【IJ2  | 新規<br>新規<br>又][ | 0C0 US<br>0C0 US<br>注文中明編              | 5                |                                           |            |                 | 指値          | 77.96        |      |                  |       |                |
| <ol> <li>- 括 注文</li> <li>1 1700</li> <li>2 1700</li> <li>ボジション状況 [</li> </ol>                 | 建寺<br>44156 11-07<br>84155 11-07                    | -20 12:19<br>-20 12:19         | 注义中<br>注文中<br>レート情報【IJ2  | 新規<br>新規<br>又   | 0C0 U8<br>0C0 U8<br>注文中明編              | 5                |                                           |            |                 | 指値          | 77.96        |      |                  |       |                |

### 1 ・・・・ 操作メニュー

取引システムの様々な機能がメニューに集約されております。 すべてのキャンバスにおいて共通のメニューです。

### 2 ・・・・・ レート情報【リスト】

現在のリアルタイムレートが表示されます。 取引を開始する際、この画面から通貨ペアを選んで開始します。

### 3 ・・・・ ポジション状況

現在保有しているポジションが一覧で表示されます。 ポジションを決済する際や、保有しているポジションに指値等を入れる際も、 この画面から行います。

### 4 ・・・・・ 注文中明細(注文訂正・取消)

現在、注文中の指値や逆指値注文が一覧で表示されます。 注文の内容を訂正する際や、取り消しをする際も、この画面から行います。

### 5 ・・・・ 表示ウィンドウバー

現在、キャンバス内に表示されているウィンドウが、バーで表示されます。 それぞれのバーをクリックすることで、表示・非表示を変えることができます。

### 6 ····· キャンバスタブ

表示するキャンバスを切り替えることができます。

### 7 ・・・・ 口座状況【グラフ】

現在の口座資産や評価損益、ロスカット値などがグラフで表示されます。 お取引口座全体のお金の動きを知ることができます。

### 8 ・・・・ レイアウト保存・ログアウト ボタン

現在の画面のレイアウトを保存する場合は [ レイアウト保存 ]、 取引を終了し、ログアウトする場合は [ ログアウト] をクリックします。

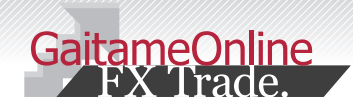

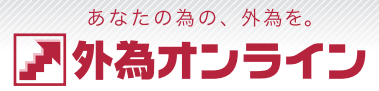

# 3 取引システム概要

# 3-2 キャンバス機能

オールインワンの取引システムに、3 つのキャンバス機能をご用意しました。 目的やトレードスタイルに応じて、使い分けはもちろん、自由にカスタマイズができます。

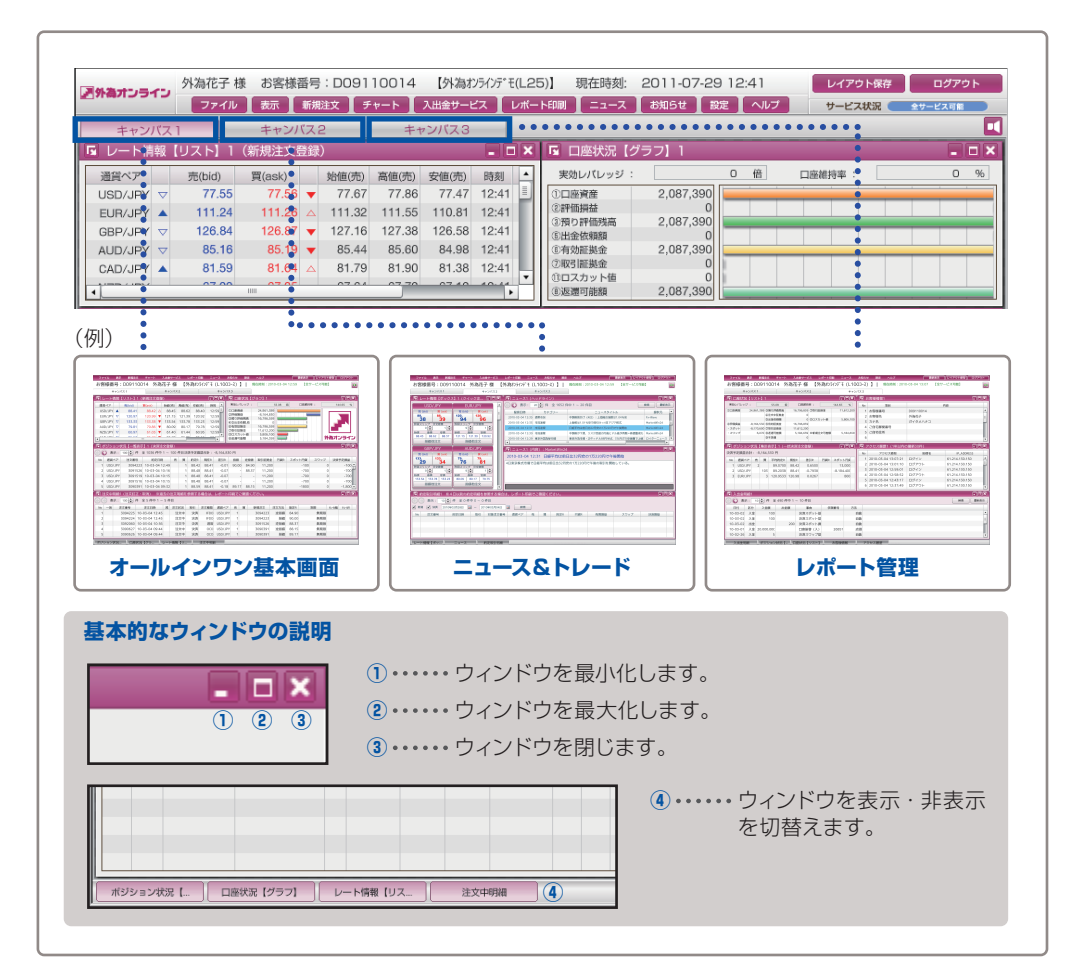

# 3-3 フィットボタン

フィットボタンをクリックすると、余白にウィンドウがぴったりと収まります。 お好みのレイアウトを、素早くきれいに揃えることができる大変便利な機能です。

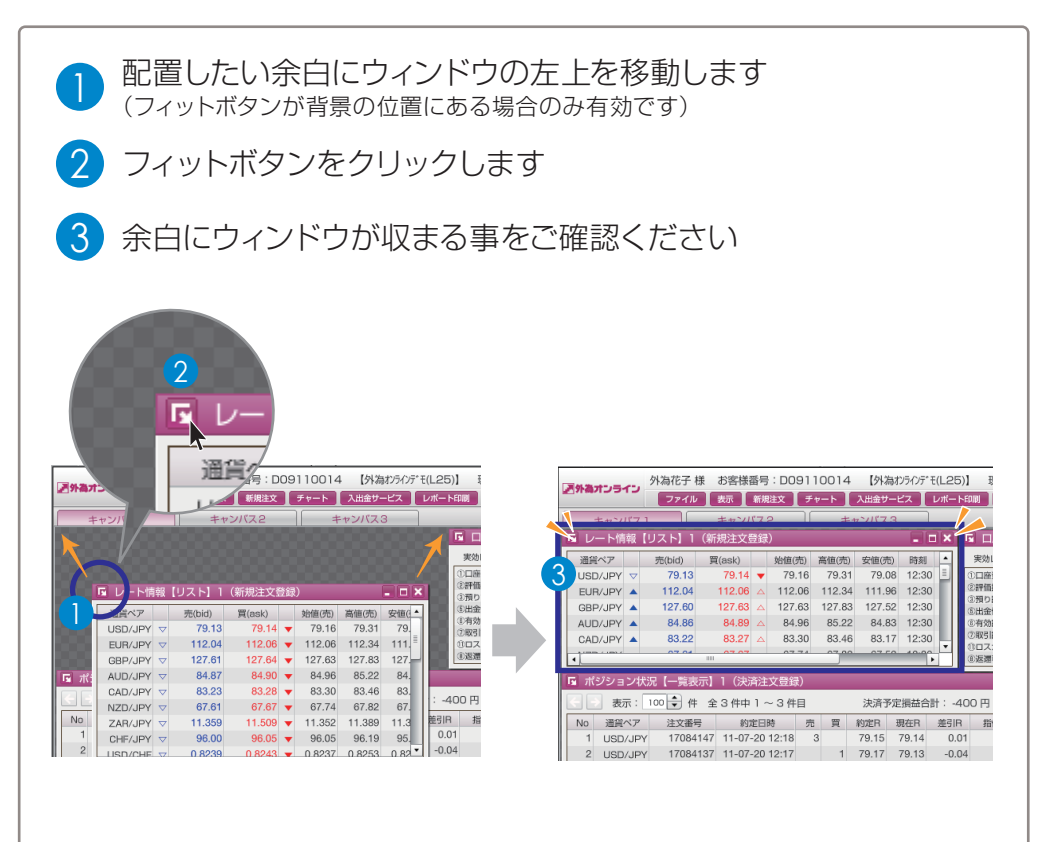

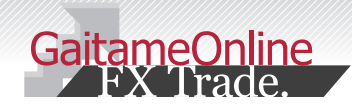

З

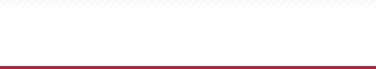

?

?

?

:...

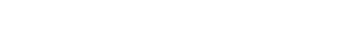

取引システム概要

### 3-4 口座状況の見方

ロ座状況 [ グラフ ] の画面では、取引口座全体のお金の動きをグラフで知ることができます。 今現在、どれぐらいのレバレッジで取引を行っているのか、口座の資産、現在の損益、ロスカットまで どれぐらいの余裕があるのか、視覚的にグラフで表現されます。

| 国 ロ座状況【グラフ】1<br>ま効レバレッジ:<br>1.18 倍<br>ロ座維持率:<br>2130 % |
|--------------------------------------------------------|
| ■ 口座状況【グラフ】1<br>■ □<br>実効レバレッジ: 1.18 倍 □座進持率: 2130 %   |
| 実効レバレッジ: 1.18 倍 口座維持率: 2130 %                          |
|                                                        |
| ①口座資産 2,076,131                                        |
| ②評価損益 -500                                             |
| ③預り評価残高 2,075,631                                      |
| ⑥出金依頼額 50,000                                          |
| ⑥有効証拠金 2,025,631                                       |
| ①取引証拠金 95,100 🔤                                        |
| ①ロスカット値 19,020                                         |
| ⑧返還可能額 1,898,831                                       |

•

|                                             | 唯正している口座の残局を表示                                   |
|---------------------------------------------|--------------------------------------------------|
| 2評価損益                                       | 現在保有しているポジションを決済した場合の損益の合計額                      |
| ③預かり評価残高                                    | ①口座資産+②評価損益                                      |
| ④注文中証拠金(※1)······                           | 新規指値注文などが約定した場合に必要となる証拠金の合計額                     |
| 5 出金依頼額 ······                              | 出金依頼額の合計                                         |
| ⑥ <b>有効証拠金</b>                              | ③預かり評価残高-⑤出金依頼額<br>③預かり評価残高-④注文証拠金-⑤出金依頼額(法人の場合) |
| ⑦取引証拠金                                      | ポジションを保有する為に必要な証拠金<br>(複数のポジションを保有している場合は合計額)    |
| ⑧返還可能額 ······                               | 現時点で出金が可能な金額                                     |
| ①ロスカット値・・・・・・・・・・・・・・・・・・・・・・・・・・・・・・・・・・・・ | ⑥有効証拠金が、⑪ロスカット値を下回るとロスカットが執行                     |
| <b>论両建相殺証拠金</b> (※2)······                  | 両建ポジションにより減額される証拠金額 ※法人は除く                       |

(※1)口座状況【リスト】に表示されます。(※2)両建取引時に、口座状況【リスト】に表示されます。

### 実効レバレッジとは

[実効レバレッジ]とは、⑥有効証拠金に対して、何倍の取引で行っているかという 目安になります。ポジションを所有している際、口座状況に連動したレバレッジを 表示し、評価損益が加味され、随時変動します。

あなたの為の、外為を。

外為オンライン

### 実効レバレッジの計算方法

[実効レバレッジ]=取引証拠金×25÷⑥有効証拠金 ※総取引金額は、実勢レート×取引通貨数で求められます。

### 口座維持率とは?

[口座維持率]とは、⑥有効証拠金に対する、⑦取引証拠金の比率

### 口座維持率の計算方法

[口座維持率]=⑥有効証拠金÷⑦取引証拠金×100

### ロスカット値とは?

[ロスカット値]とは、ロスカットが行われる際の基準となる金額です。

### ロスカット値の計算方法

[ロスカット値]=⑦取引証拠金の 100% (個人:L25Rコース・L25R miniコース) 20% (個人:L25 コース・L25 miniコース)

> 50%(法人:50 コース) 25%(法人:25 コース)

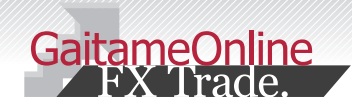

# 3 取引システム概要

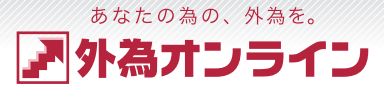

### 3-5 証拠金判定の説明(個人【L25コース・L25miniコース】のみ対象) \*L25Rコース・L25R miniコース・法人のお客様は対象外

個人口座のL25コースは、証拠金判定時刻(米国標準時間6:45、米国サマータイム5:45)において、 有効証拠金が取引証拠金(総取引金額の4%)を下回っていないか、確認(判定)を行います。

有効証拠金が取引証拠金を下回っている場合は、保有する全てのポジションを成行注文にて決済いたします。 また、その時点で未約定の指値注文などがある場合には全て取り消されます。

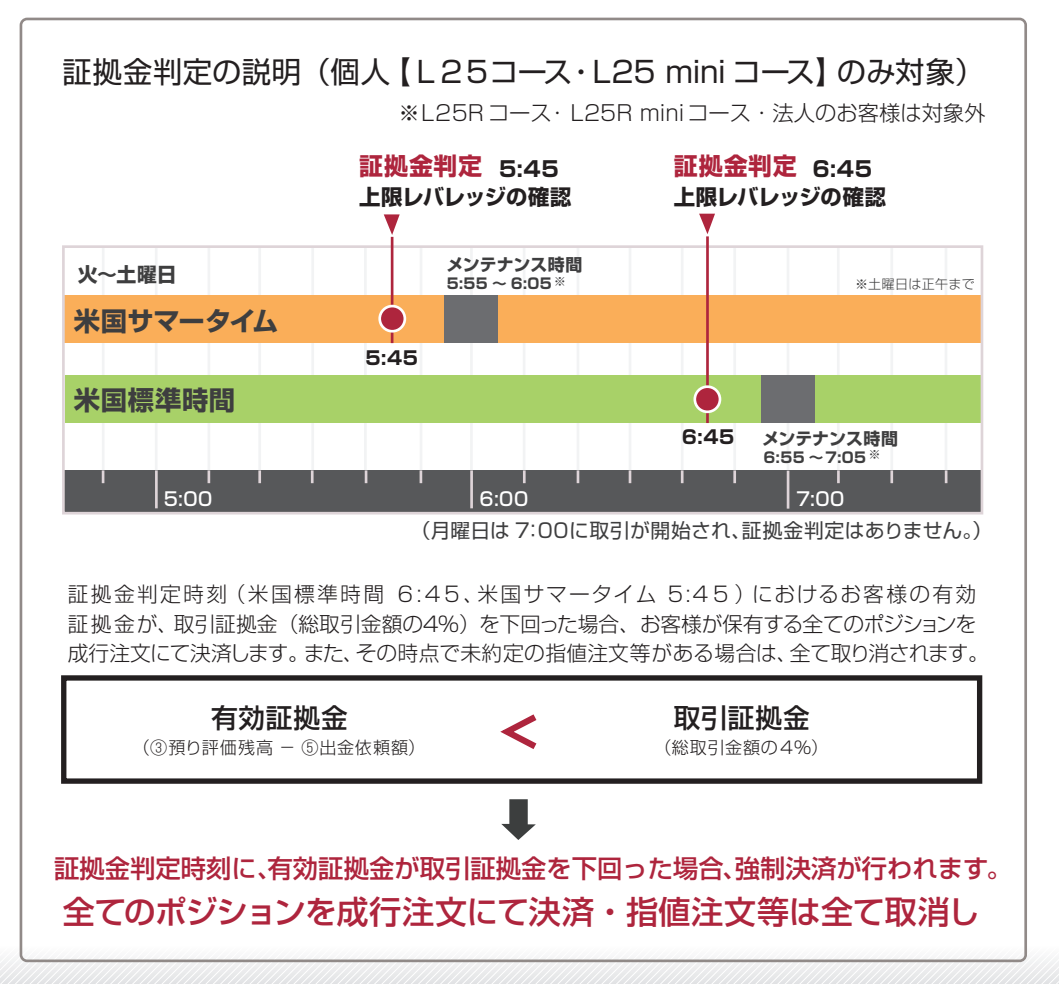

|                                                                                            | 8=-11                                             |                                      |                                    |                                    |                           |                   |
|--------------------------------------------------------------------------------------------|---------------------------------------------------|--------------------------------------|------------------------------------|------------------------------------|---------------------------|-------------------|
| □ □座状況【2                                                                                   | フノー                                               |                                      |                                    |                                    | -                         |                   |
| 実効レバレッジ :                                                                                  | 1.76                                              | 倍                                    | 口座維持率 :                            |                                    | 1420.34                   | %                 |
| <ol> <li>①□座資産</li> </ol>                                                                  | 2.076.131                                         |                                      |                                    |                                    |                           |                   |
| ②評価損益                                                                                      | -600                                              |                                      |                                    |                                    |                           |                   |
| ③預り評価残高                                                                                    | 2,075,531                                         |                                      |                                    |                                    |                           |                   |
| ⑥出金依頼額                                                                                     | 724,791                                           |                                      |                                    |                                    |                           |                   |
| ⑧有効証拠金                                                                                     | 1,350,740                                         |                                      |                                    |                                    |                           |                   |
| ⑦取引証拠金                                                                                     | 95,100                                            |                                      |                                    |                                    |                           |                   |
| ①ロスカット値                                                                                    | 19,020                                            |                                      |                                    |                                    |                           |                   |
| ⑧返還可能額                                                                                     | 1,223,940                                         |                                      |                                    |                                    |                           |                   |
| <ul> <li>         ・         証拠金判定時刻         </li> <li>         証拠金判定時刻         </li> </ul> | <b>しに、有効証拠金が取ら</b><br>※L25R =<br><b>米国標準時間 午前</b> | ┃ <mark>証拠金</mark><br>□ース・L<br>〕6:45 | を下回った場合。<br>25R miniコース<br>/ 米国サマー | 、 <mark>強制決</mark><br>、 法人の<br>タイム | 済が行われ<br>)お客様は対<br>午前5:45 | <b>ます</b> 。<br>家外 |
| [⑥有効証拠<br>⑥有効証拠                                                                            | 金 ] の求め方<br>金 = ③預り評価:                            | 残高 -                                 | - ⑤出金依頼                            | 額                                  |                           |                   |
| [ 実効レバレ<br>実効レバレ                                                                           | ッジ]の求め方<br>ッジ=総取引金額                               | 頁(実勢L                                | νート×保有数量)                          | ÷⑥有                                | ī <b>効証</b> 拠金            | ÅL.               |

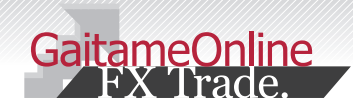

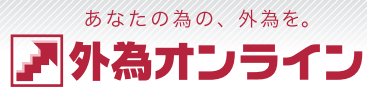

# 3 取引システム概要

### 3-6 注文画面しくみを知る

ここでは、外為オンラインの取引システムの大きな特徴でもある、注文画面のしくみご説明します。

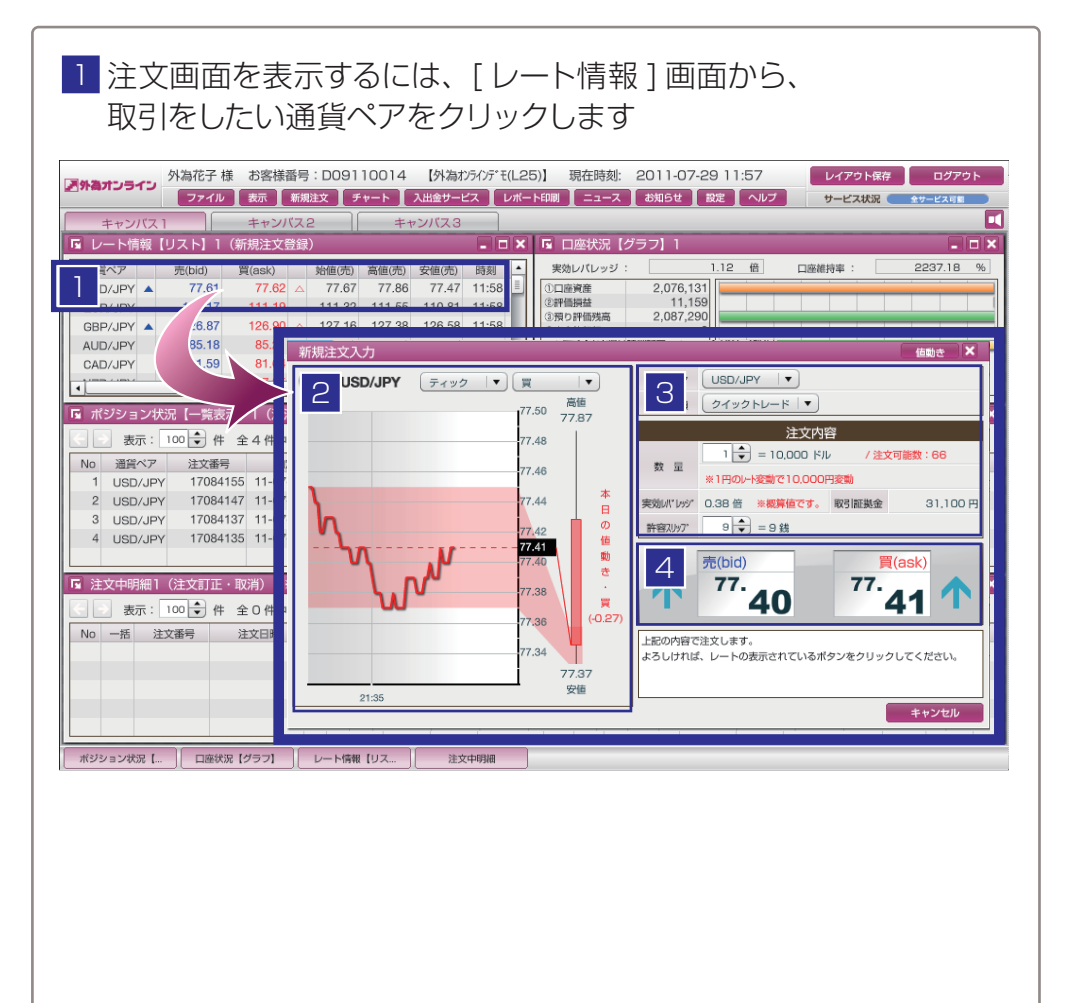

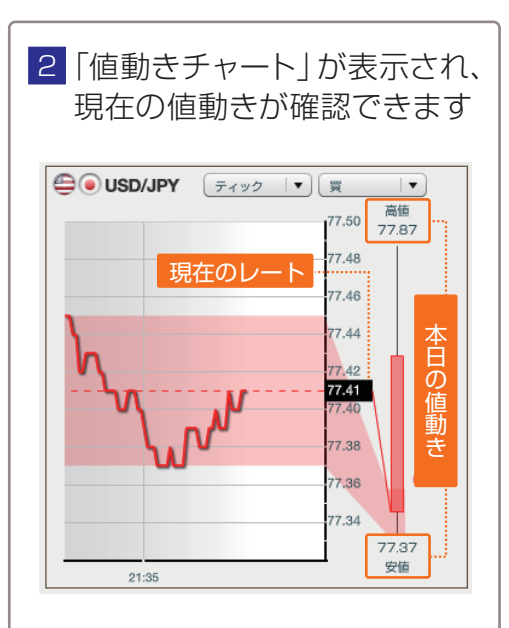

現在の値動きが、本日の値動きのどこにあるのか、 直感的にわかります。

「値動きチャート」は、ティック・1分足・10分足 から選択できます。

 4 注文するにはレートボタンを クリックします (確認画面はありません)

#### 

#### ①通貨ペア

メニューで取引をする通貨ペアを変更すること ができます。

#### ②注文種類

注文の種類を選択します。 クイックトレード(成行注文)、指値・逆指値 などが選択できます。

#### **③数量**

注文をする数量を設定します。

#### ④許容スリップ

成行注文の際に生じるスリッページをどれ位、 許容して約定させるか設定します。

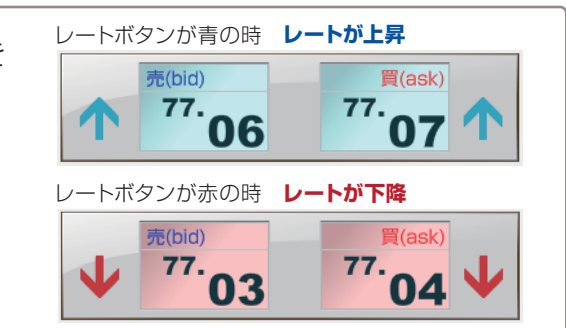

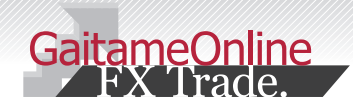

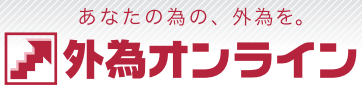

# 4-1 新規 成行注文

ここでは、「成行注文」の方法をご説明します。

| ↓ [レート情報]画面から、取引をしたい通貨ペアをクリックし、<br>[新規注文入力]画面を表示します                                                                                                    |
|----------------------------------------------------------------------------------------------------|
| 外為花子様         お客様番号:D09110014         (外為なうか)? fL(L25)         現在時刻:         2011-07-29 11:57         レイアウト廠存         ロジアウト           チャンパス1         表示         新規立文         チャート         入出金サービス         レポート印刷         ニュース         お加らせ         設定         ヘルブ         サービス状況         キャンパス2           キャンパス1         キャンパス2         キャンパス3         ロボート印刷         ニュース         お加らせ         設定         ヘルブ         サービス状況         キャンパス2         エーレート印刷         ロー         ロー         ショーン         ショーン                                                                                                    |
| GBP/JPY     128     128     128     128     128     128     128     128     128     128     128     128     128     128     128     128     128     128     128     128     128     128     128     128     128     128     128     128     128     128     128     128     128     128     128     128     128     128     128     128     128     128     128     128     128     128     128     128     128     128     128     128     128     128     128     128     128     128     128     128     128     128     128     128     128     128     128     128     128     128     128     128     128     128     128     128     128     128     128     128     128     128     128     128     128     128     128     128     128     128     128     128     128     128     128     128     128     128     128     128     128     128     128     128     128     128     128     128     128     128     128     128     128     128     128     128     128     128 <td< td=""></td<>                                                                                                    |
| <sup>7,43</sup> <sup>7,43</sup> <sup>7,43</sup> <sup>7,43</sup> <sup>7,43</sup> <sup>7,43</sup> <sup>7,43</sup> <sup>7,43</sup> <sup>7,43</sup> <sup>7,43</sup> <sup>7,43</sup> <sup>7,44</sup> <sup>7,44</sup> <sup>7,45</sup> <sup>7,44</sup> <sup>1,44</sup> <sup>1,54</sup> <sup>1,56</sup> <sup>1,56</sup> <sup>1,56</sup> <sup>1,56</sup> <sup>1,56</sup> <sup>1,56</sup> <sup>1,56</sup> <sup>1,56</sup> <sup>1,56</sup> <sup>1,56</sup> <sup>1,56</sup> <sup>1,56</sup> <sup>1,56</sup> <sup>1,56</sup> <sup>1,57</sup> <sup>1,56</sup> <sup>1,56</sup> <sup>1,57</sup> <sup>1,56</sup> <sup>1,56</sup> <sup>1,57</sup> <sup>1,56</sup> <sup>1,57</sup> <sup>1,57</sup> <sup>1,57</sup> <sup>1,57</sup> <sup>1,57</sup> <sup>1,57</sup> <sup>1,58</sup> <sup>1,57</sup> <sup>1,58</sup> <sup>1,59</sup> <sup>1,59</sup> |
| ポジション状況[…] □座状況 [グラフ] レード情報 [リス] 注文中明譜                                                                                                    |

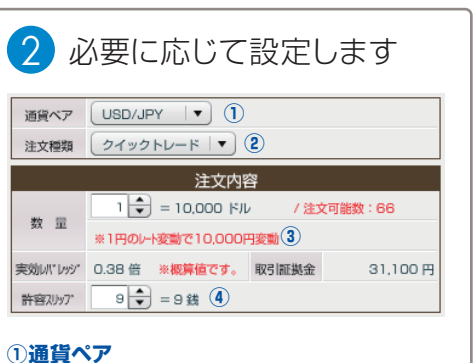

()通貨ペア メニューで取引をする通貨ペアを変更すること ができます。

#### ②注文種類

成行注文の場合はクイックトレードを選択して おきます。

**③数量** 

注文をする数量を設定します。

### ④許容スリップ

成行注文の際に生じるスリッページをどれ位、 許容して約定させるか設定します。

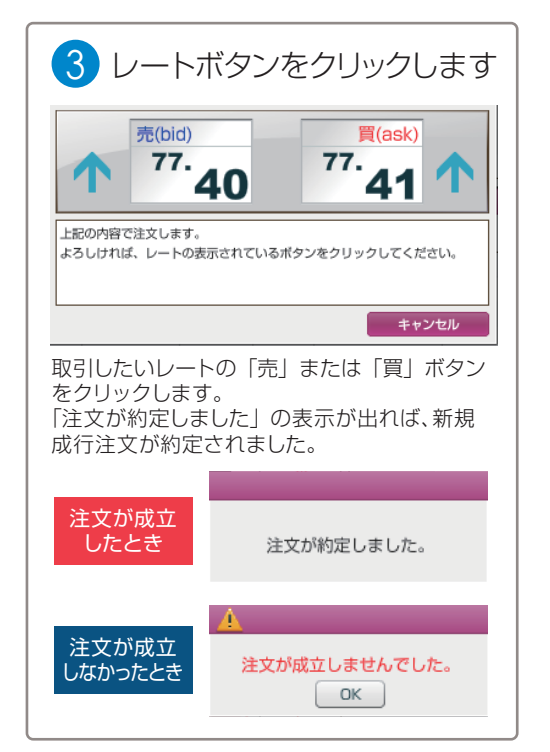

| 4 [ポジション              | ン状況]          | で注  | 文した        | こポ      | ジシ | /=) | ノをこ    | 確   | 認くだ    | さい   |        |    |
|-----------------------|---------------|-----|------------|---------|----|-----|--------|-----|--------|------|--------|----|
| 🖪 ポジション状況【一覧表示】1      | (決済注文登録)      |     |            |         |    |     |        |     |        |      |        | '× |
| 🔄 📄 表示: 100 🖨 件 全 1   | 件中 1 ~ 1 件目   | ţ   | 央済予定損益合    | 計: -300 | D円 |     |        |     |        |      |        |    |
| No 福留ペア 注文番号          | 約定日時 売        | 晋 約 | 定R 現在R     | 卷引R     | 指庙 | 逆悲信 | 取引証拠金  | 田省R | スポット円貸 | スワップ | 決済予定損益 |    |
| 1 USD/JPY 17310970 11 | 1-07-29 22:01 | 1 7 | 7.20 77.17 | -0.03   | -  | -   | 31,100 |     | -300   | 0    | -300   |    |
|                       |               |     |            |         |    |     |        |     |        |      |        |    |
| -                     |               |     |            |         |    |     |        |     |        |      |        |    |
|                       |               |     |            |         |    |     |        |     |        |      |        |    |
|                       |               |     |            |         |    |     |        |     |        |      |        | _  |
| 。<br>f規注文のポジション       | をご確認く         | ださし | )          |         |    |     |        |     |        |      |        |    |
|                       |               |     | •          |         |    |     |        |     |        |      |        |    |

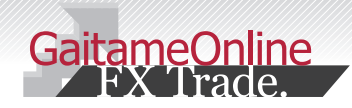

# 4-2 クイック+0CO注文

### ここでは、「クイック+OCO」注文の方法をご説明します。

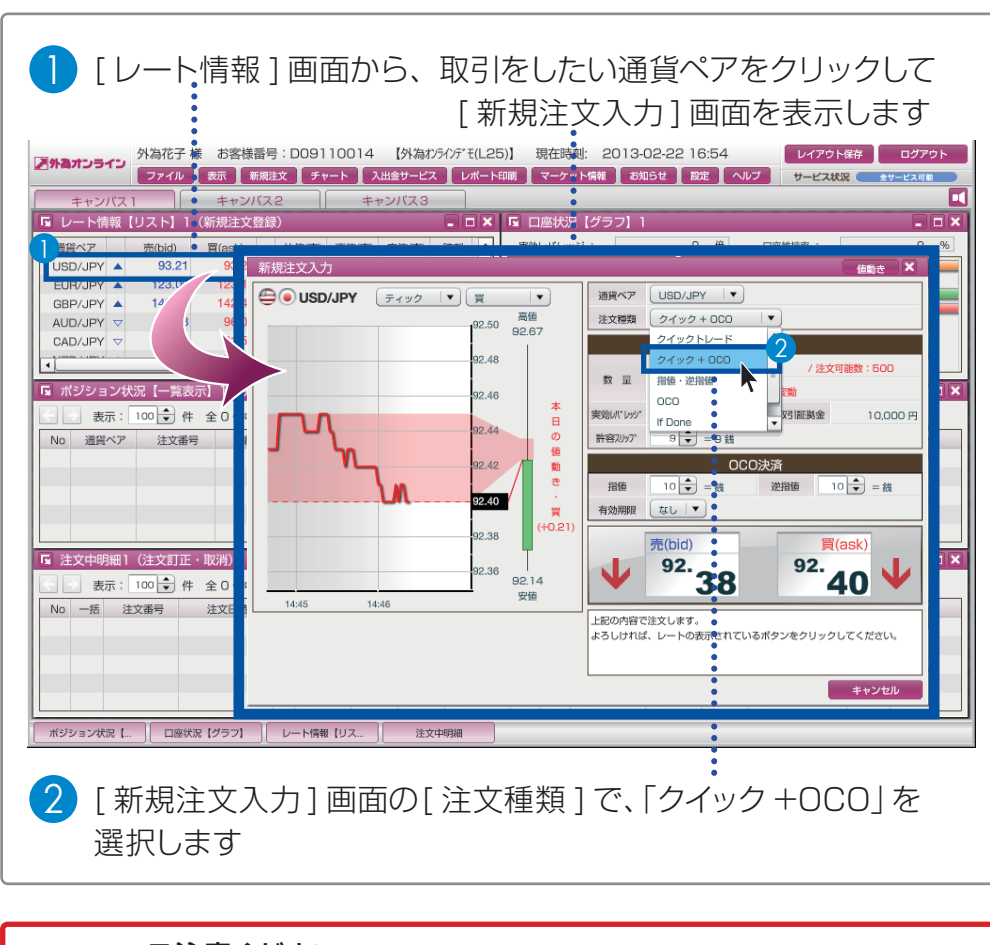

成行注文の場合はクイックトレードを選択して おきます。

**③数量** 

注文をする数量を設定します。

#### ④許容スリップ

成行注文の際に生じるスリッページをどれ位、 許容して約定させるか設定します。

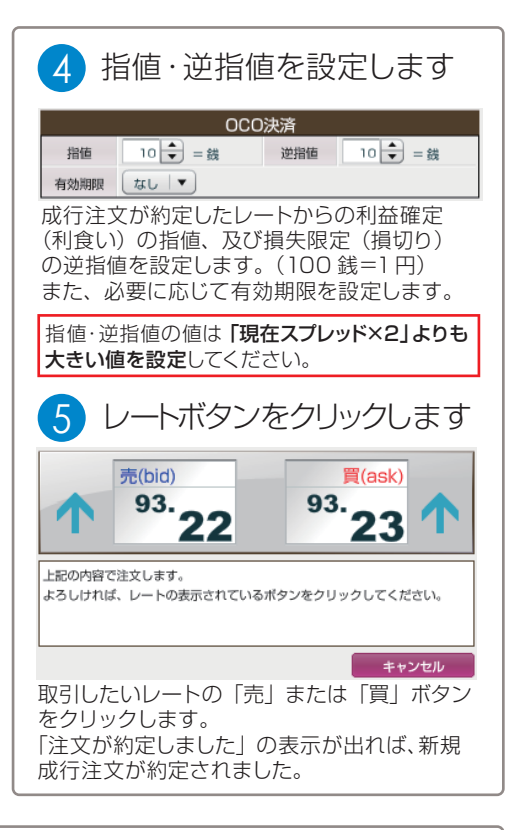

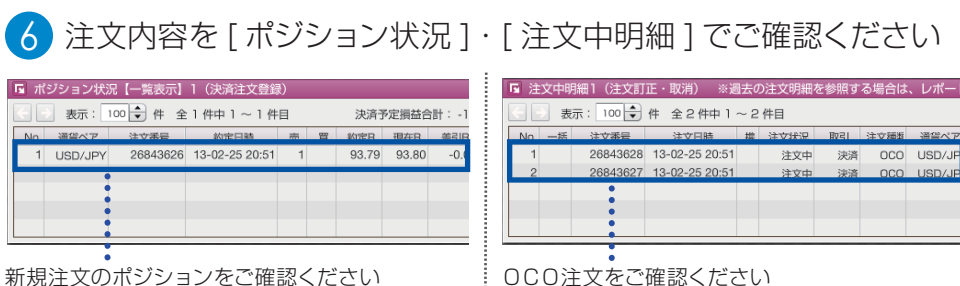

### <sup>あなたの為の、外為を。</sup> **ア 外為オンライン**

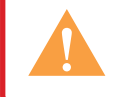

### ご注意ください

OCO注文の指値は**「現在スプレッド×2」よりも大きい値を設定**、

逆指値は**「現在スプレッド×2+1ポイント」よりも大きい値を設定**てください。

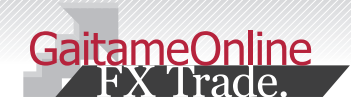

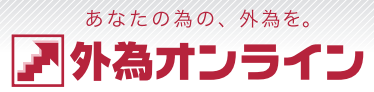

### 4-3 新規 指值·逆指值注文

#### ここでは、「指値・逆指値注文」の方法をご説明します。

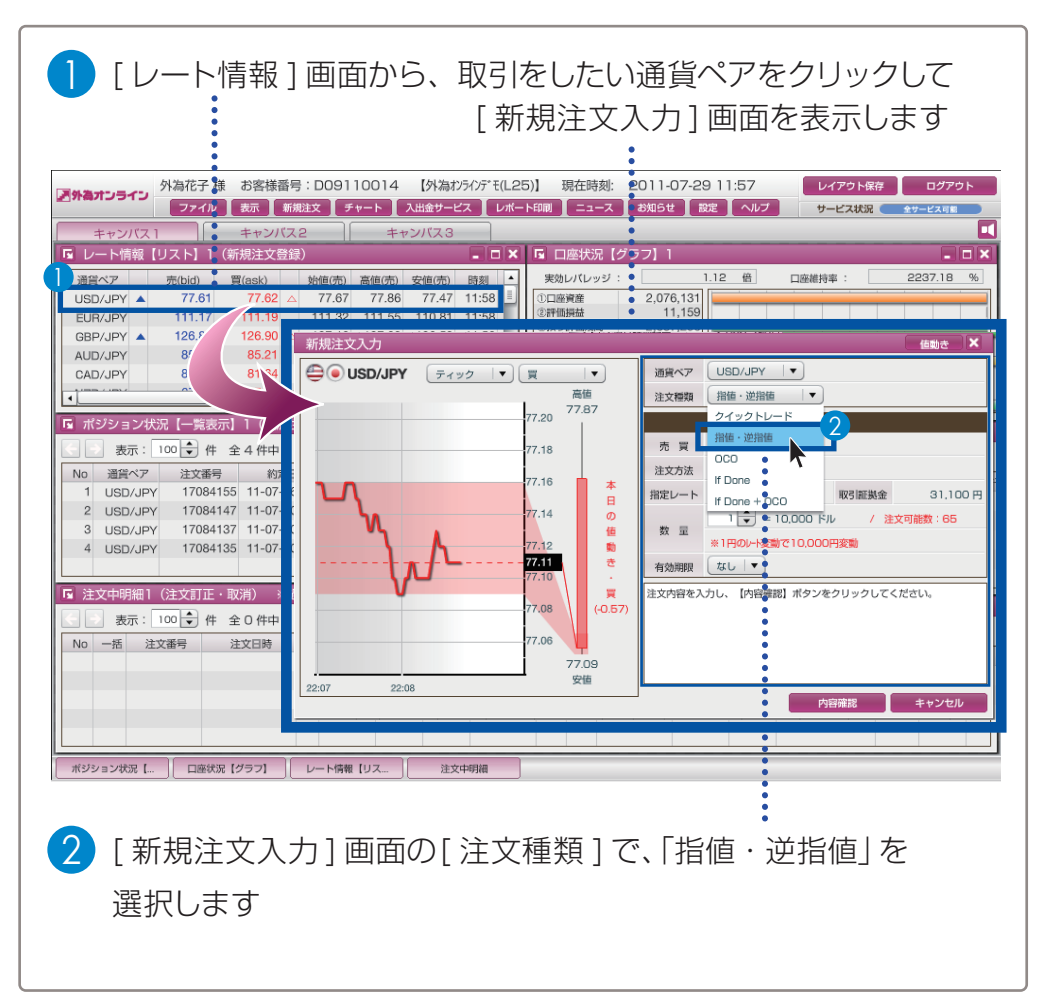

#### 必要に応じて設定し、注文します 3 売買・・・・・・・・・売注文、または買注文を選択します。 通貨ペア USD/JPY マ 注文種類 指値 · 逆指値 | ▼ ) ②注文方法・・・・・・指値、または逆指値を選択します。 注文内容 ③指定レート・・・・注文を約定させる指定レートを入力します。 売買買「▼ 注文方法 指值 🔽 2 ④取引証拠金・・・・注文に必要な取引証拠金を表示します。 76 🗘 3 取引証拠金 (4) 31,100 円 指定レート (5)数量 ········ 注文する数量を設定します。 1 🜩 = 10,000 ドル (5) / 注文可能数:65 数量 ※1円のレート変動で10,000円変動 ⑥有効期限・・・・・・必要に応じて期限を設定します。 有効期限 なし マ (6) なし…注文をキャンヤルするまで有効 注文内容を入力し、【内容確認】ボタンをクリックしてください。 当日…当日のニューヨーククローズまで有効 指定…有効期限を自由に設定可能※ (7) ※設定した時刻を過ぎると注文が無効となります。 例:2010年4月1日20時0分と設定した場合 内容確認 キャンセル 2010年4月1日20時0分0秒を過ぎると 無効になります。 上記の内容でご注文を登録いたします。 ⑦設定完了・・・・・・設定が完了し、よろしければ[内容確認] よろしければ、【注文】ボタンをクリックしてください。 をクリック、やめる場合は、[キャンセル] をクリックします。 (8) (8)確認画面・・・・・ 確認画面で注文内容を確認し、よろしければ 注文 戻る キャンセル [注文]を、設定をし直す場合は[戻る]を、 注文をやめる場合は [キャンセル]をクリック 上記注文を登録いたしました。 します。 登録日時:2011-07-29 22:18 9注文を登録・・・・「上記注文を登録いたしました。」の表示で 9 完了します。このまま連続して注文するには、 [連続注文]を、終了するには[閉じる]を 連続注文 閉じる クリックします。

| 4 注    | 文内容        | 容を[注           | 主文中    | 明約   | ∄]-  | でご得     | 隺言  | 忍< | くださ    | い    |       |      |        |      |
|--------|------------|----------------|--------|------|------|---------|-----|----|--------|------|-------|------|--------|------|
| ▶ 注文中明 | 細1(注文訂]    | E・取消) ※週       | 去の注文明細 | を参照す | る場合は | は、レポート  | 印刷て | ご確 | 認ください。 |      |       |      |        |      |
| < → 表  | 示: 100 🗘 ( | 件 全1件中1,       | ~ 1 件目 |      |      |         |     |    |        |      |       |      |        |      |
| No 一括  | 注文番号       | 注文曰膝           | 推 注文状況 | 取引   | 注文通貨 | 通貨ペア    | 売   | Ŧ  | 新規注文   | 注文方法 | 指定R   | 知识回到 | 11-14幅 | N-IR |
| 1      | 17312001   | 11-07-29 22:18 | 注文中    | 新規   | 通常   | USD/JPY |     | 1  |        | 指値   | 76.00 | 無期雨  |        |      |
|        | •          |                |        |      |      |         |     |    |        |      |       |      |        |      |
|        |            |                |        |      |      |         |     |    |        |      |       |      |        |      |
| 新規指領   | 直注文等2      | をご確認く          | ださい    |      |      |         |     |    |        |      |       |      |        |      |

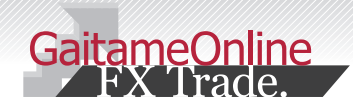

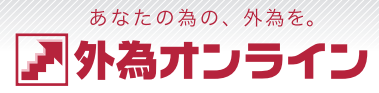

### 4-4 決済注文

#### ここでは、「決済注文」の方法をご説明します。

| ● [ポジション                                                                                                    | *状況 ] 画面から<br>して                                                                                                    | ら、決済し<br>[決済注ス                                                                                                    | たいポジションをクリック<br>な入力]画面を表示します<br>:                                                                                                    |
|----------------------------------------------------------------------------------------------------|----------------------------------------------------------------------------------------------------|----------------------------------------------------------------------------------------------------|----------------------------------------------------------------------------------------------------|
| 外海市子様         お客様           キャンパス1         キャンパ           キャンパス1         キャンパ           レート情報         リスト         1 (新規主文           運程ペア         死回の         「「」」           USD/JPY         不610         (Task)           BBP/JPY         11(111,117)         111,119           BBP/JPY         12087         120           ADD/JPY         85,18         816           CAD/JPY         85,18         816           ・         ・         ・         ・           ・         ・         ・         ・           ・         ・         ・         ・         ・           ・         ・         ・         ・         ・           ・         ・         ・         ・         ・           ・         ・         ・         ・         ・           ・         ・         ・         ・         ・           ・         ・         ・         ・         ・           ・         ・         ・         ・         ・           ・         ・         ・         ・         ・           ・         ・         ・         ・         ・      ・ | Gef: D09110014 (外為わ分の<br>新規注文 チャート 入出会サービス<br>てス2 キャンパス3<br>Gef シ 年<br>か増価の 営価の 野<br>へ 77.67 77.86 77.47 11<br>111.32 111.55 110.81 11<br>決済注文入力     マスク マーク     マスク マーク | FT FL(L25) 現在時刻:<br>L/ボード印刷 ニュース<br>ロ × 「G 日感状況 【<br>教育した。<br>スタンドレッジ<br>日本部長<br>スクンド加減<br>スクンド加減<br>スクンド加減<br>スクンド加減<br>スクンド加減<br>スクンド加減<br>スクンド加減<br>スクンド加減<br>スクンド加減<br>スクンド加減<br>スクンド加減<br>スクンド加減<br>スクンド加減<br>スクンド加減<br>スクンドルシント<br>スクンドルシント<br>スクンドルシント<br>スクンドルシント<br>スクンドルシント<br>スクンド<br>スクンドルシント<br>スクンドルシント<br>スクンド<br>スクンドルシント<br>スクンドルシント<br>スクンド<br>スクンドルシント<br>スクンドルシント<br>スクンド<br>スクント<br>スクント | 2011-07-29 11:57         レイアクト保存         ログアクト           3/05は         設定         ヘルブ         サービス状況         キサービスは           グーブ]         ・         ・         ・         ・           グーブ]         ・         ・         ・         ・           2.076.131         ・         ・         ・         ・         ・           2.076.131         ・         ・         ・         ・         ・         ・         ・           2.067.131         ・         ・         ・         ・         ・         ・         ・         ・         ・         ・         ・         ・         ・         ・         ・         ・         ・         ・         ・         ・         ・         ・         ・         ・         ・         ・         ・         ・         ・         ・         ・         ・         ・         ・         ・         ・         ・         ・         ・         ・         ・         ・         ・         ・         ・         ・         ・         ・         ・         ・         ・         ・         ・         ・         ・         ・         ・         ・         ・         ・         ・         ・         ・         ・ |
| 通信ペア     注責番号       USD/JPY     17084155       3     USD/JPY       1708     171       4     USD/JPY       1137     110       4     USD/JPY       1135     110       5     注文中明細1 (注文)       8     三       100     件 全 0       10     一括 注文番号                                                                                                    |                                                                                                    | 77.52<br>77.58<br>77.58<br>77.58<br>77.54<br>77.54<br>77.47<br>77.52<br>77.47                                                                                                    |                                                                                                    |
| ポジション状況 [] □商状況 (グラフ)                                                                                                    | 12:02                                                                                                    | × m                                                                                                    | *+v>セル                                                                                                    |

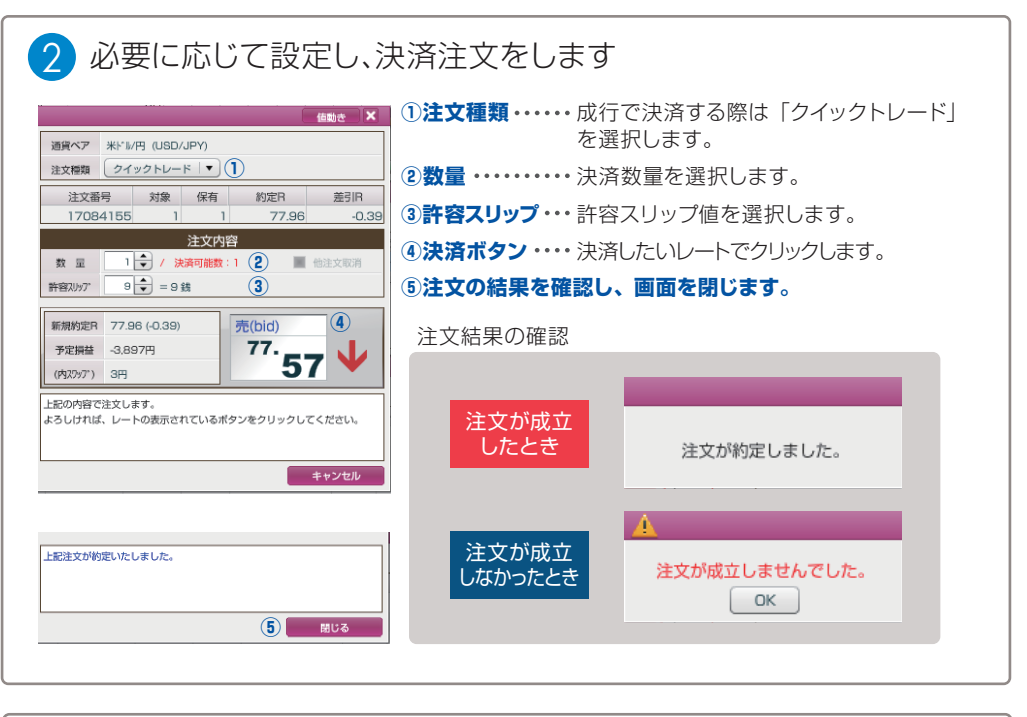

| 3            | [ポシ    | <i>ゞ</i> ション | ン状況」     | でフ | ť3  | ジシ  | ョン    | が決   | 済る | され  | てい    | るこ  | とをこ    | 確認   | いださし   | (ر |
|--------------|--------|--------------|----------|----|-----|-----|-------|------|----|-----|-------|-----|--------|------|--------|----|
| <b>Б</b> πೆ: | ジション状況 | え【一覧表示】      | 1(決済注文登  | 禄) |     |     |       |      |    |     |       |     |        |      | >      | ×  |
|              | 表示: 1  | 00 🗘 件 🖆     | 全0件中0~0亻 | +目 |     | 決済  | ア定損益合 | 計:0円 | 3  |     |       |     |        |      |        |    |
| No           | 通貨ペア   | 注文番号         | 約定日時     | 売  | 買   | 約定R | 現在R   | 差引R  | 指値 | 逆指値 | 取引証拠金 | 円貨R | スポット円貨 | スワップ | 決済予定損益 |    |
|              |        |              |          |    |     |     |       |      |    |     |       |     |        |      |        |    |
|              | :      |              |          |    |     |     |       |      |    |     |       |     |        |      |        | Т  |
|              |        |              |          |    |     |     |       |      |    |     |       |     |        |      |        |    |
| 決済           | したポミ   | ジション         | が消えて     | いる | うこの | とをこ | で確認   | くだる  | さい |     |       |     |        |      |        |    |

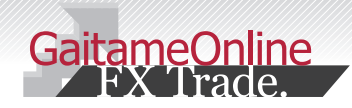

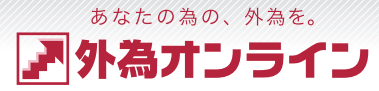

# 4-5 リバース注文(途転注文)

#### ここでは、「決済注文」の方法をご説明します。

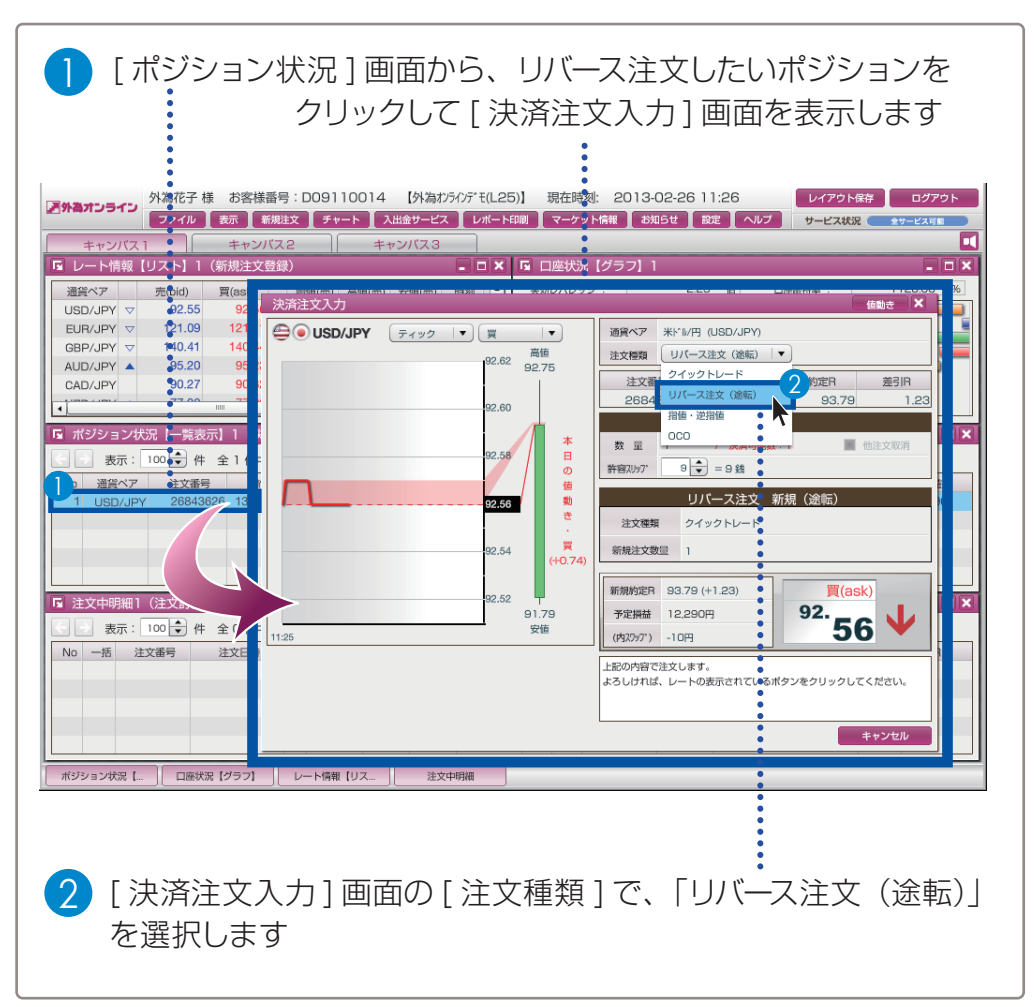

必要に応じて設定し、注文をします 許容スリップ・・・
 許容スリップ値を選択します。 伯動き × 通貨ペア 米ドル/円 (USD/JPY) ②決済ボタン・・・・決済したいレートでクリックします。 注文種類 リバース注文(途転) マ ③注文の結果を確認し、画面を閉じます。 注文番号 対象 保有 約定R 差引R 27225359 1 1 96 14 注文内容 数 显 1 / 決済可能数:1 他注文取消 許容スリッブ 9 🔹 = 9 銭 1 リバース注文新規(途転) 注文種類 クイックトレード 新規注文数量 1 注文結果の確認 買(ask) (2) 新規約定B 96 14 (+1 38) <sup>94.</sup>76 1 予定損益 13,688円 (内27/71) -112円 注文が成立 上記の内容で注文します。 したとき よろしければ、レートの表示されているボタンをクリックしてください。 注文が約定しました。 キャンセル 注文が成立 上記注文が約定いたしました。 注文が成立しませんでした。 しなかったとき OK (3) 閉じる

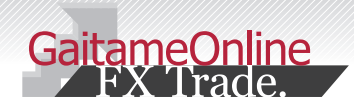

あなたの為の、外為を。 ア 外為オンライン

# **4-6** i サイクル2取引™・サイクル2取引™の紹介

ここでは、「i サイクル2取引™・サイクル2取引™」の方法をご説明します。

### i サイクル2取引™とは?

あらかじめ指定した変動幅の中で、(変動幅は、〇〇円~〇〇円と値幅を固定せず、 変動幅を保った状態で相場の変動に追従します)アルゴリズムによりダイナミクスに 約定処理され、相場変動に追従した新たな条件の注文をシステムが自動的に繰り返し 発注する連続注文機能です。

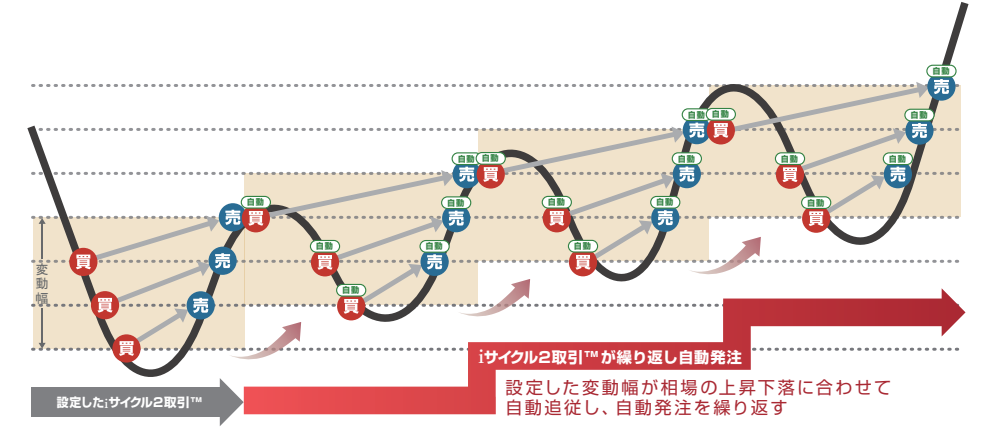

i サイクル2取引™・サイクル2取引™の詳しい説明はホームページをご覧ください。 http://www.gaitameonline.com/icycle/index.html

### サイクル2取引™とは?

あらかじめ指定した変動幅(注文時点で〇〇円~〇〇円の値幅を固定します)の中で、 アルゴリズムによりダイナミクスに約定処理され、システムが自動的に繰り返し発注する 連続注文機能です。

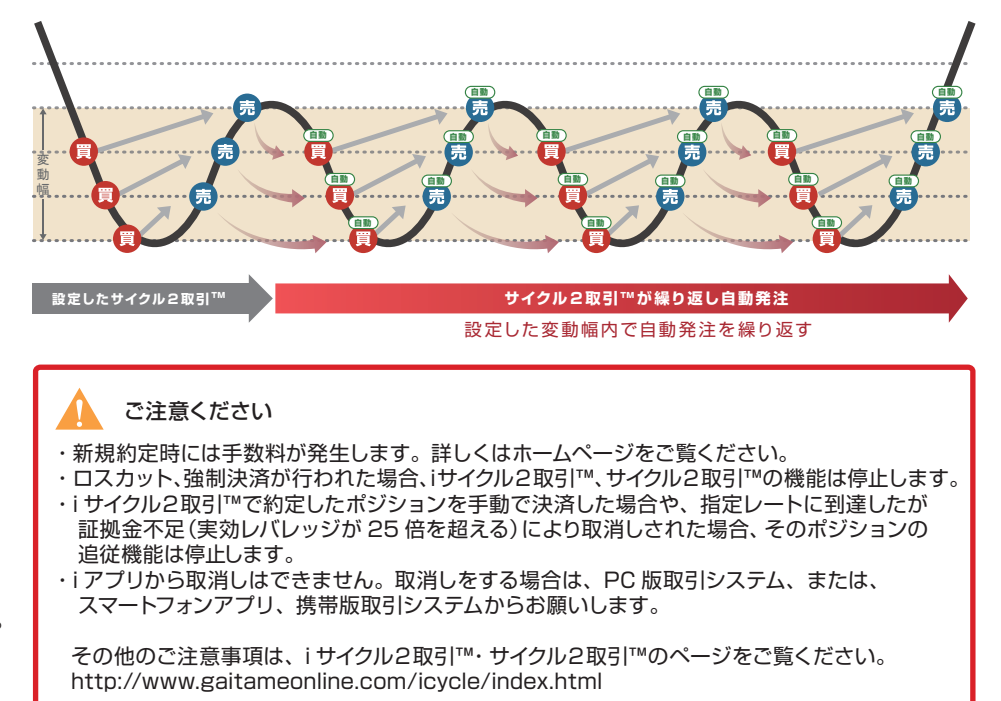

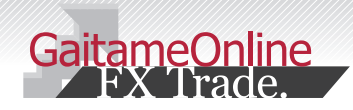

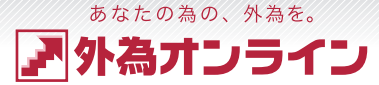

# 4-7 iサイクル2取引™をする(新規注文)

#### ここでは、「i サイクル2取引™」の方法をご説明します。

| 様お客様番号                                                                                                    | 【外海ガラ()5-1(25)】 現在時刻: 2019-02-25 12:34 レイアウト保存 ログアウ                                                                                                    |
|----------------------------------------------------------------------------------------------------|----------------------------------------------------------------------------------------------------|
| マファイル 表示 新規注文 チャート 入出金                                                                                                    | サービス レポート印刷 マーケット情報 お知らせ 設定 ヘルプ サービス状況 キャービス状態                                                                                                    |
| キャシパス キャンパス キャンパン キャンパン キャンパ キャンパ |                                                                                                    |
| 通貨ペア 売(bid) 買(as' イックトレード 5) g                                                                                                    | サイクル2取引  ランキング方式                                                                                                    |
| USD/JPY マ 110.61 1 アイック+0C0 85                                                                                                    |                                                                                                    |
| EUR/JPY ▽ 125.43 1 值·逆指 \$ 77 1                                                                                                    | 70月11 (1997-1997) (1997-1997) (1997-1997-1997) (1997-1997) (1997-1997-1997) (1997-1997) (1997-1997) (1997-1997) (1997-1997) (1997-1997) (1997- |
| BBP/JPY V 144.52 14<br>AUD/JPY V 78.98 79                                                                                                    |                                                                                                    |
| NZD/JPY V 75.90 75 # Done + 0 19                                                                                                    | 115 EUHUMT HV/F (SMA) 202 15 66 1,000 6,507 439 0 2170 6,642,900 6,642,900 16 16 10 10 10 10 10 10 10 10 10 10 10 10 10                                                                                                    |
|                                                                                                    | 117 EURUSD N//*(SMA) 月至 10 150 1,500 6,500 650 0 20,095,710                                                                                                    |
| ポジション状況【一覧表示】1 (沖済注文登録)                                                                                                    | 119 EURJPY H//F (MACD) 避足 15 200 3,000 6,499 441 0 2800 40,330,000                                                                                                    |
|                                                                                                    | 120 EURUPY N/A*(SMA) 道定 15 200 3,000 6,492 438 0 2870 40,230,000                                                                                                    |
|                                                                                                    | 122 EURJPY H/h*(MACD) 避定 15 40 600 6,473 438 0 金融 3,246,000                                                                                                    |
| NO 通貨ペア 注又番号 約定日時 元 頁 約)                                                                                                    | 123 EURJPY N/X*(SMA) 通知 15 33 500 6,470 438 0 2,504,700 2,504,700 124 EURJPY N/X*(MACD) 通知 15 64 1,000 6,470 437 0 3370 6,345,600 -                                                                                                    |
|                                                                                                    | 取得利益に参照と決合でなっていたださますよう意味いないとします。<br>本た、市場の高級であったで、このためになる時に、このためによる時間の主要になった。<br>中潟ン園間目的のには、取得得着取り2020-27点ペントは含みたで見ません。<br>日本には、取得得着取り2020-27点ペントは含みたで見ません。                                                                                                    |
| 注文中明細1(注文訂正・取消) ※過去の注文明細を参照3                                                                                                    |                                                                                                    |
| 表示: 100 👽 件 全0件中0~0件目                                                                                                    |                                                                                                    |
| No 一括 注文番号 注文日時 携 注文状况 取引                                                                                                    |                                                                                                    |
|                                                                                                    |                                                                                                    |
|                                                                                                    |                                                                                                    |
|                                                                                                    |                                                                                                    |
|                                                                                                    |                                                                                                    |
|                                                                                                    |                                                                                                    |
| (ジション状況【】 □座状況【グラフ】 】 レート病報【リス】                                                                                                    | 注文中明語<br>●                                                                                                    |
| (ジション状況【】[ 口座状況【グラフ】 ][ レート情報【リス][                                                                                                    | <u>注文中明編</u>                                                                                                    |
| ビジョン状況 [] □屋炭沢 [グラフ]   レート帰裔 [IJス]                                                                                                    | 注文中明細                                                                                                    |
| びジョン状況【二】   二原状況【グラフ】   レート得着【リス                                                                                                    | 注文中明編<br>                                                                                                    |
| 注文内容を確認し,                                                                                                    |                                                                                                    |

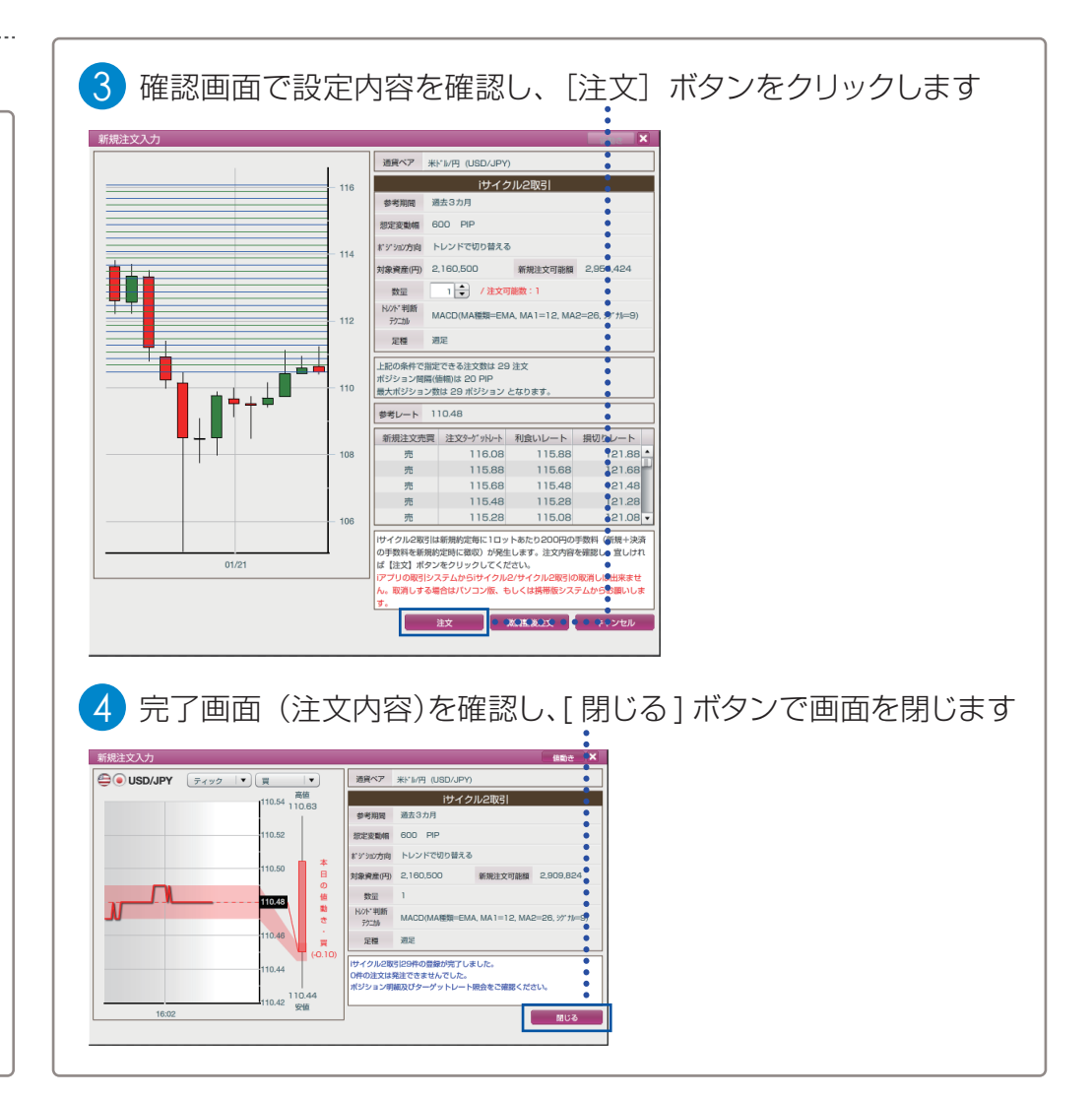

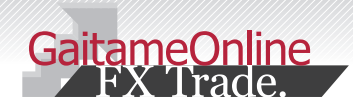

4

- - - -

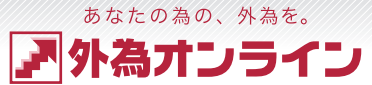

# 4-8 i サイクル2取引™をする(iサイクル2取引™の停止)

#### ここでは、「i サイクル2取引™」を中止する方法をご説明します。

| <ol> <li>[表示]メ<br/>稼働状況</li> </ol>                                                                                                    | ニューから、[i サィ<br>照会]をクリックし                                                                                                    | イクル2/ サイクル<br>,ます                                                                                                    | 2取引                                                                                                    |
|----------------------------------------------------------------------------------------------------|----------------------------------------------------------------------------------------------------|----------------------------------------------------------------------------------------------------|----------------------------------------------------------------------------------------------------|
| ★キャンパス1         ファイル           キャンパス1         「           「         レート情報 (リスト) 1           通貨ペア         売(bld)           USD/JPY ▲         110.84           EUR/JPY ▲         126.10           GBP/JPY ▲         147.60           AUD/JPY マ         79.28           NZD/JPY マ         75.83           ▲         04.00                                                                                                    | お客様番号:<br>予示 新規注文 チャート 入出金<br>サイクル2/サイクル2取引 [酸癥状況際<br>レート情報<br>口座状況<br>ポジション状況<br>約定取引明細<br>注文中明細<br>入出金明細<br>チャート<br>ニュース<br>大客様標題 | 【外為ガジバデ ft(25)】 現在時<br>テービス レポート印刷 マーケット<br>会<br>・<br>・<br>参<br>・<br>・<br>うたち -95<br>・<br>・<br>・<br>うたち -35<br>・<br>・<br>・<br>・<br>・<br>・<br>・<br>・<br>・<br>・<br>・<br>・<br>・ | <ul> <li>想: 2019-02-28 09:55</li> <li>病報 お知らせ 設定 ヘルブ</li> <li>502,057</li> <li>502,953,824</li> <li>○日座狭鹿 502,953,824</li> <li>○月の評問時間、502,948,239</li> <li>③用の評問時間、502,948,239</li> <li>③出金佐朝昭 500,000,000</li> <li>○和回新羅金 2,948,239</li> <li>○和公前誕金 133,200</li> <li>○回スカット値 26,640</li> <li>●返週可能期 2,815,039</li> </ul> |
| <ul> <li>表示:1000件</li> <li>現在稼働中止したし</li> <li>1970/2・970/2003</li> <li>1910/2014/2003</li> <li>1910/2014/2014</li> <li>1910/2014/2014</li> </ul>                                                                                                    | アクセス履歴<br>中のiサイクル2・1<br>)項目を選択し、[j<br>(1)(1)(1)(1)(1)(1)(1)(1)(1)(1)(1)(1)(1)(                                                      | は合計: -5,585 円<br>サイクル2取引の<br>選択] ボタンをク                                                                                                    | )中から、取引を<br>クリックします                                                                                                    |
| 日日15月 通道ペア 程3<br>・ 2013/02/27 10:00 UBL/PF 19:4<br>・ 2013/02/27 10:00 UBL/PF 19:4<br>・ 2015/02/27 10:00 UBL/PF 19:4<br>・ 2015/02/27 10:00 UBL/PF 19:4<br>・ 2015/02/27 10:00 UBL/PF 19:4<br>・ 2015/02/27 10:00 UBL/PF 19:4<br>・ 2015/02/27 10:00 UBL/PF 10:4<br>・ 2015/02/27 10:00 UBL/PF 10:4<br>・ 2015/02/27 10:00 UBL/PF 10:4<br>・ 2015/02/27 10:4<br>・ 2015/02/27 | 1 元田 数量 注文数 開始注文部                                                                                                    | a<br>20次百定停止                                                                                                    |                                                                                                    |

| 現在以下の条件でiサイク                             | ル2取引が実行されています。             |                    | :     |           |          |   |  |
|------------------------------------------|----------------------------|--------------------|-------|-----------|----------|---|--|
|                                          |                            |                    | •     |           |          |   |  |
| 通貨ペア:しちししアす                              |                            |                    | •     |           |          |   |  |
| また23341.000 FIF                          |                            |                    |       |           |          |   |  |
| 対象資産:2.160.500                           | н                          |                    |       |           |          |   |  |
| 注文ロット数:1                                 |                            |                    |       |           |          |   |  |
| 注文数:29                                   |                            |                    |       |           |          |   |  |
| ポジション間隔 : 20 P                           | د<br>د                     |                    |       |           |          |   |  |
| 最大ポジション数:29                              |                            |                    |       |           |          |   |  |
| 開始注文番号:21606                             | /379                       |                    |       |           |          |   |  |
| 注文方式:MACD(週足                             |                            |                    |       |           |          |   |  |
|                                          |                            |                    |       |           |          |   |  |
| iサイクル2取引を中止す                             | 5には停止ポタンを押して下さ             | <i>د</i> ۱.        |       |           |          |   |  |
| 新たにiサイクル2取引設                             | ể値を変更したい場合は停止を             | した後、               |       |           |          |   |  |
| 再度初期画面から登録し                              | 下さい。                       |                    |       |           |          |   |  |
|                                          |                            |                    |       |           |          |   |  |
| ※ <b>注意</b>                              |                            |                    |       |           |          |   |  |
| 当該画面で停止をしても                              | 建っているポジションは決済              | されません。             |       |           |          |   |  |
| また、利食い、損切り注                              | (は取消されません。                 |                    |       |           |          |   |  |
|                                          |                            | 停止 ●●●●            | ••••  | 閉じる       |          |   |  |
|                                          |                            |                    |       |           |          |   |  |
|                                          |                            |                    |       |           |          |   |  |
|                                          |                            |                    |       |           |          |   |  |
|                                          |                            |                    |       |           |          |   |  |
|                                          |                            | ···+               |       |           | <u> </u> |   |  |
| 4 下記の                                    | )メッセージ                     | が表示さ               | れ、停止  | <br>:が完了! | します      |   |  |
| 4 下記の                                    | )メッセージ                     | が表示さ               | れ、停止  | <br>が完了!  | します      |   |  |
| 4 下記の                                    | )メッセージ                     | が表示さ               | これ、停止 | が完了       | します      |   |  |
| <mark>4</mark> 下記の<br>iサイクル2             | )メッセージ<br>X3I              | が<br>表示さ           | これ、停止 | が完了!      | します      |   |  |
| 4<br>下記の<br>iサイクル2                       | )メッセージ<br>X31              | が表示さ               | これ、停止 | が完了!      | します      |   |  |
| 4<br>下記の<br>iサイクル2<br>iサイクル2取3           | )メッセージ<br>13]<br>0停止が完了しまし | が表示さ<br><u>た</u> 。 | これ、停止 | が完了!      | します      |   |  |
| <mark>4</mark> 下記の<br>iサイクル2<br>iサイクル2取引 | )メッセージ<br>0引<br>0停止が完了しまし  | が表示さ<br>た。         | れ、停止  | :が完了I     | します      | ļ |  |
| <mark>4</mark> 下記の<br>iサイクル2<br>iサイクル2取5 | )メッセージ<br>X3I<br>の停止が完了しまし | が表示さ<br>た。         | これ、停止 | が完了!      | します      |   |  |

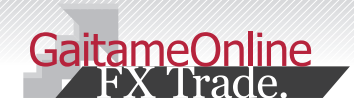

Δ

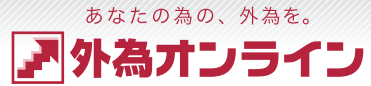

# **4-9** サイクル2取引™をする(新規注文)

#### ここでは、「サイクル2取引™」の方法をご説明します。

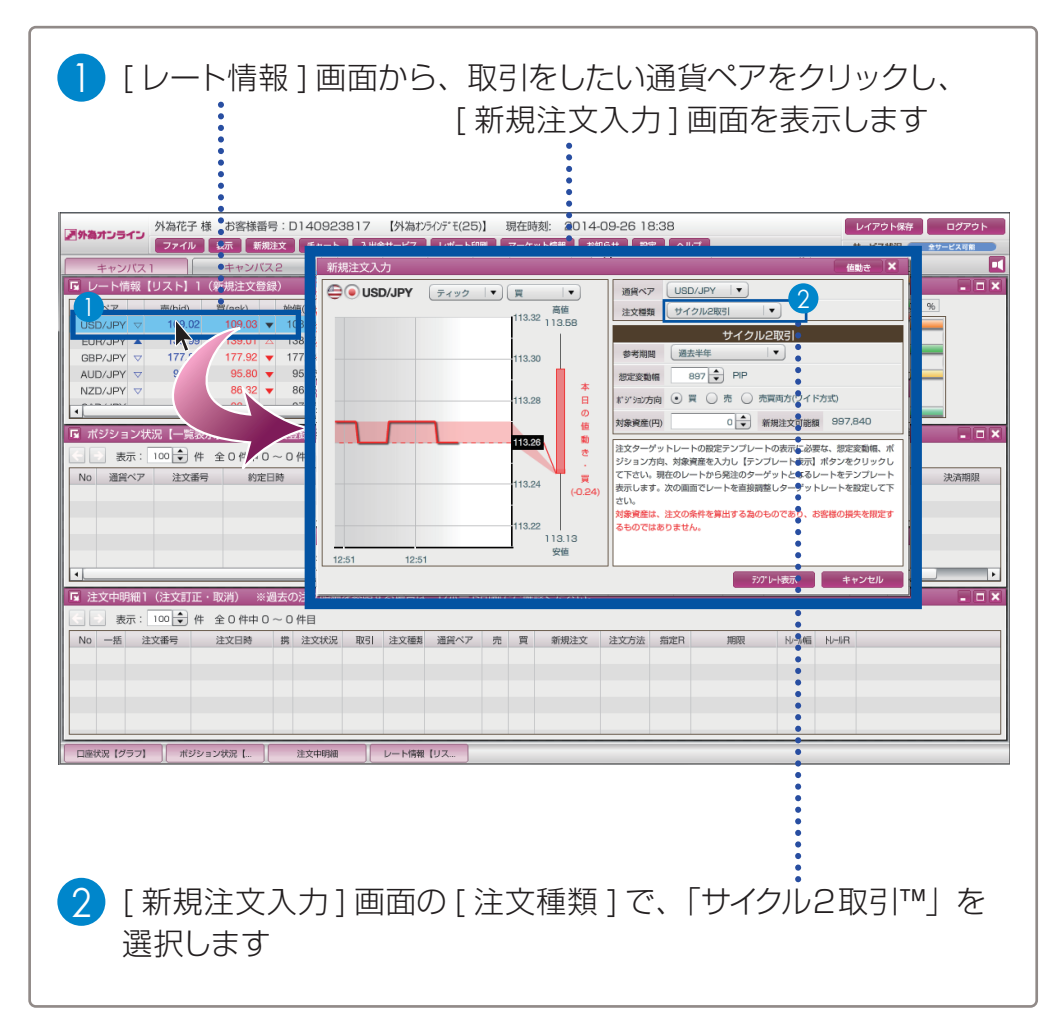

| 通貨ペア USD/JPY ▼ 1<br>注文類類 サイクル2取引 ▼ 2                                                                                                    | 11                                                                                                    | 頃ペア                                                                                                    | 取引する通貨ペア                                                                    | を変更できます。                            |
|----------------------------------------------------------------------------------------------------|----------------------------------------------------------------------------------------------------|----------------------------------------------------------------------------------------------------|-----------------------------------------------------------------------------|-------------------------------------|
|                                                                                                    | 22                                                                                                    | 主文種類                                                                                                    | サイクル 2 取引™                                                                  | を選択します。                             |
| またた戦術 897 PIP まだら戦術 897 PIP まだらながら  の 東 の 赤 の 先 同時方(ワイド方式) ④ 対象視難(用) ⑤ の ・ 新規注文可能額 997,840                                                                                                    | 3<br>ぎ<br>だ                                                                                                    | 参期間・<br>見定変動幅                                                                                                    | 参考期間を設定しま<br>すると想定変動幅<br>想定変動幅は任意                                           | ≂す。参考期間を選折<br>が入力されます。<br>で入力もできます。 |
| 注文ターゲットレートの設定テンプレートの表示に必要な、想定変動<br>ジション方向、対象資産を入力し【テンプレート表示】ポタンをクリ<br>て下さい。現在のレートから発注のターゲットとなるレートをデンプ<br>気にます。次の画面でレートを設定                                                                                                    |                                                                                                    | ペジション<br>7向                                                                                                    | 注文を「買」で行き<br>選択します。                                                         | うか、「売」 で行うか                         |
| さい。<br>対象資産は、注文の条件を算出する為のものであり、お客様の損失を<br>るものではありません。                                                                                                    | R定す (5)文                                                                                                    | 象資産                                                                                                    | 資産を入力します。                                                                   | D                                   |
|                                                                                                    | 取消                                                                                                    | E後、し[ナン<br>肖す場合は、                                                                                                    | / ノレート表示] ホタ<br>[キャンセル] で画                                                  | ノをクリックしょう<br>面を閉じます。                |
| 注文内容を確認し、[                                                                                                    | 注文]ボ                                                                                                    | タンをク                                                                                                    | ッリックします                                                                     |                                     |
| <ul> <li>         ・・・・・・・・・・・・・・・・・・・・・・・・・・・・・</li></ul>                                                                                                    | 注文]ボ                                                                                                    | タンをク                                                                                                    | <sup>ッ</sup> リックします                                                         |                                     |
| <ul> <li>         27 (1988)         4 注文内容を確認し、[         参考期間 過去半年         想定変動幅 897 PIP         10     </li> </ul>                                                                                                    | 注文]ボ                                                                                                    | タンをク                                                                                                    | <sup>ッ</sup> リックします                                                         |                                     |
| <ul> <li>() 277 (PR80( ++24)</li> <li>注文内容を確認し、[</li> <li>参考期間 過去半年</li> <li>想定変動幅 897 PIP</li> <li>非'5'32/5向 買</li> </ul>                                                                                                    | 注文]ボ                                                                                                    | タンをク                                                                                                    | <sup>7</sup> リックします                                                         |                                     |
| ・         アノレトをめて         モナンイ           主文内容を確認し、[           参考期間         過去半年           想定変動幅         897           ドンジョン方向         夏           対象資産(円)         200,000                                                                                                    | 注文]ボ<br>····································                                                                                                    |                                                                                                    | <sup>ッ</sup> リックします                                                         |                                     |
| ●         2019 PRANK         4+24           注文内容を確認し、[           ●考期間         過去半年           想定変動幅         897 PIP           ボジジョン方向         買           対象資産(円)         200.000         新規注文可能数:1           上記の条件で指定できる最大ボジション数は 21 パ<br>注文ターゲットレート及び利食いレートの右端にあ<br>に設定してください。         1                                                                          | 注文]ボ<br>第規注文売買<br>2 買<br>2 買<br>2 買                                                                                                    | タンをク<br>注文9-5 <sup>-</sup> 9NU-1<br>113230<br>11280<br>111289                                                                                                    | 7リックします<br>11386 ・<br>11328 ・<br>11280 ・<br>11280 ・                         |                                     |
| ●         201932001         4+24           注文内容を確認し、[           参考期間         過去半年           想定変動幅         897           お家資産(円)         200,000           新規注文可能         3           数量         1 ◆           1 ◆         /注文可能数:1           上記の条件で指定できる最大ポジション数は21 ml         1           注文ターゲットレート及び利良いレートの右端にあしてたださい。         1           参考レート         113.28 | 注文] ボ<br>·<br>·<br>·<br>·<br>·<br>·<br>·<br>·<br>·<br>·<br>·<br>·<br>·<br>·<br>·<br>·<br>·<br>·<br>·<br>·<br>·<br>·<br>·<br>·<br>·<br>·<br>·<br>·<br>·<br>·<br>· | を<br>注文9-ゲットトト<br>11323<br>11223<br>11225<br>11225<br>11225<br>11225<br>11225<br>11225<br>11255<br>11255<br>11255<br>11255<br>11255<br>11255<br>11255<br>11555<br>115555<br>115555<br>11555<br>11555<br>11555<br>11555<br>11555<br>11555 | 7リックします<br>11366<br>11328<br>11281<br>11280<br>11280<br>11290<br>11197<br>・ |                                     |

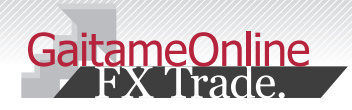

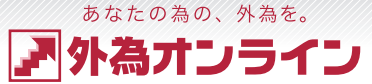

# 4-10 サイクル2取引™をする(サイクル2取引™の停止)

### ここでは、「サイクル2取引™」を中止する方法をご説明します。

| を選択しま                                                                                                    | ます                                                           |                                                                                                    |                                                                                                    |
|----------------------------------------------------------------------------------------------------|--------------------------------------------------------------|----------------------------------------------------------------------------------------------------|----------------------------------------------------------------------------------------------------|
| 外海オンライン                                                                                                    | お客様番号:                                                       | 【外為れラインデモ(25)】 現在時刻                                                                                                    | 刻: 2019-02 <mark>2</mark> 28 09:55                                                                                                    |
| キャンバス1                                                                                                    | iサイクル2/サイクル2取引[稼働状況照会                                        |                                                                                                    |                                                                                                    |
| レート情報         リスト           通貨ペア         売(bid)           USD/JPY         110.84           EUR/JPY         126.10           GBP/JPY         147.60           AUD/JPY         79.28           NZD/JPY         75.83 | レート情報<br>口座状況<br>ボジション状況<br>約定取引明細<br>注文中明細<br>入出金明細<br>チャート | 3刻         スワップ(売)         スワップ(売)         ス | G 口座状況【グラフ】1           実効レバレッジ:         1.1           ①口座資産         502,953,824           ②評価損益         -5,585           ③預り評価残高         502,948,239           ③出金衣服器         500,000,000           ◎出金衣服器         2,948,239           ②歌引面脱金         1.32,200           ②四スカット植         226,640 |
| <ul> <li>▲</li> <li>▲ ポジション状況【一覧表</li> <li>◆</li> <li>◆</li> <li>◆</li> <li>表示: 100 ◆</li> <li>件</li> </ul>                                                                                                    | ニュース<br>お客様情報<br>アクセス履歴                                      | ▶▶                                                                                                    | <ul> <li>④返還可能額</li> <li>2,815,039</li> <li>iサイクル2/サイクル2</li> </ul>                                                                                                    |

2 表示される照会画面にて、取消したいサイクル2取引™にチェック を入れ、[選択] ボタンをクリックします。

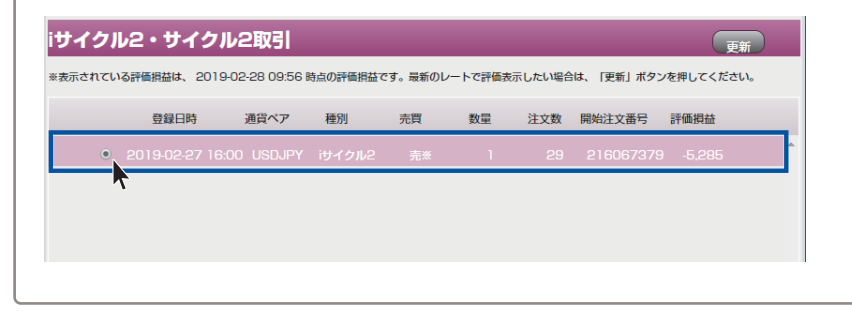

3 選択したサイクル2取引™が表示されます 内容を確認し、間違えなければ、「停止」ボタンをクリックします。 サイクル2取引 現在以下の条件でサイクル2取引が実行されています。 ただし、サイクル2取引の登録時にお客様が変更された場合は内容が異なります。 通貨ペア: USDJPY 想定変動幅: 897 PIP ポジション方向:買 対象資産:1.000.000円 注文ロット数:1 注文ターゲット数:10 最大ポジション数:10 開始注文番号:7473796 サイクル2取引を中止するには停止ボタンを押して下さい。 新たにサイクル2取引設定値を変更したい場合は停止をした後、 再度初期画面から登録して下さい。 ※注意 当該画面で停止をしても、建っているポジションは決済されません。 また、利食い注文は取消されません。 ••••• 閉じる 停止

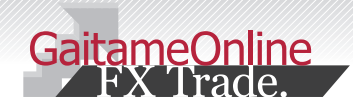

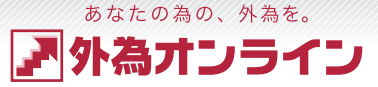

レイアウト保存

拡大・縮小

レイアウト設定

サービス状況

### 5 管理をする

# 5-1 パスワードの変更

取引システムにログインする際のパスワードの変更方法をご説明します。 安全なお取引の為、パスワードは大切に保管し、定期的に変更を行ってください。

| <ol> <li>[設定]</li> <li>を選択</li> </ol>    | ] メニューの [<br>します                                                                   | アカウント設定                                                                               | ]から、[パ                                   | スワード設定]                         |
|------------------------------------------|------------------------------------------------------------------------------------|---------------------------------------------------------------------------------------|------------------------------------------|---------------------------------|
| 外海 か 、 、 、 、 、 、 、 、 、 、 、 、 、 、 、 、 、 、 | <ul> <li>花子様 お客様番号:D0911001・</li> <li>ファイル 表示 新規注文 チャート</li> <li>キャンバス2</li> </ul> | 【外為わラインデ・モ(L25)】     現在時刻:       入出金サービス     レポート印刷     ニュース       キャンパス3     1     1 | 2011-07-20 12:34<br>あ知らせ 設定 ヘルプ<br>拡大・縮小 | レイアウト保存 ログアウト サービス状況 ・ サービス明編 ・ |
| 🖪 レート情報 リス                               | .ト】1(新規注文登録)                                                                       | - O × 🔽 口座状況 💈                                                                        | グラフ】1 レイアウト設定                            |                                 |
| 通貨ペア 売(                                  | (bid) 買(ask) 始値(売) 高値(売                                                            | ) 安値(売) 時刻 ・ 実効レパレッジ:                                                                 | 通貨ベア設定                                   | 2182.79 %                       |
| USD/JPY V                                | 79.12 79.13 🔻 79.16 79.3                                                           | 1 79.08 12:35 🗉 ①口座資産                                                                 | 2,076,1 アカウント設定                          | パスワード設定                         |
| EUR/JPY                                  | 12.04 112.06 🔻 112.06 112.3                                                        | 4 111.96 12:35 ②評価損益                                                                  | -3 コース追加申し込み                             | メールアドレス設定                       |
| GBP/JPY 🗢 1                              | 27.60 127.63 🔻 127.63 127.8                                                        | 3 127.52 12:35 ⑥出金依頼額                                                                 | 2,075,001                                |                                 |
| AUD/JPY V                                | 84.86 84.89 🔻 84.96 85.2                                                           | 2 84.83 12:35 ⑧有効証拠金                                                                  | 2,075,831                                |                                 |

#### FXシステム設定 2 レイアウト 通貨ペア アカウント システム情報 パスワード変更メールアドレス変更 [①現在のパスワード]、 パスワード変更は以下より行って下さい。 「②新しいパスワード1を入力し、 ①現在のバスワードを入力して下さい。 2 確認のために [③新しいパスワード]を ②新しいパスワードを入力して下さい。 ..... もう一度入力します。 (安全のため入力した文字は、\*で表示されます) ③確認のため、新しいバスワードをもう一度入力して下さい。 3 [適用]をクリックし、[OK]で 画面を閉じます。 OK キャンセル

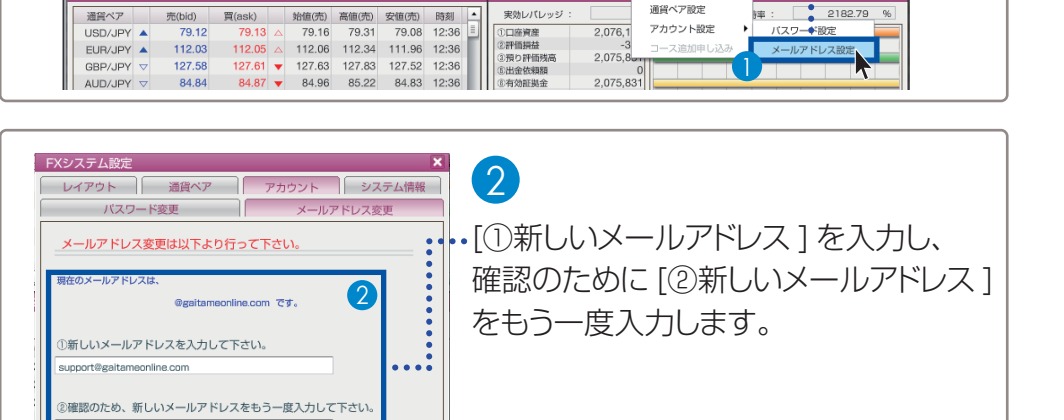

□×
 □ petter

当社にご登録いただいているメールアドレスを変更します。お取引における約定通知や、パスワードの

[設定]メニューの[アカウント設定]から、[パスワード設定]

再発行など、重要なご案内が届きますので、お間違えのないようにご登録をお願いいたします。

ファイル 表示 新規注文 チャート 入出金サービス レポート印刷 ニュース お知らせ 設定 ヘルブ

外海ガンライン 外海花子様 お客様番号:D09110014 【外海れラインデ・モ(L25)】 現在時刻: 2011-07-20 12:36

キャンバス2 キャンバス3

OK キャンセル

5-2 メールアドレスの変更

を選択します

レート情報【リスト】1(新規注文登録)

3 [適用]をクリックし、[OK]で 画面を閉じます。

### ご注意ください

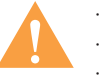

 パスワードは推測されにくい6文字以上の半角英数字で設定してください。
 パスワードの有効期限は「60日」とさせて頂いております。予めご了承ください。
 パスワードの有効期限が近づくと、有効期日をお知らせするウィンドウが表示されますので、 速やかに推測されにくいパスワードにご変更をお願いいたします。